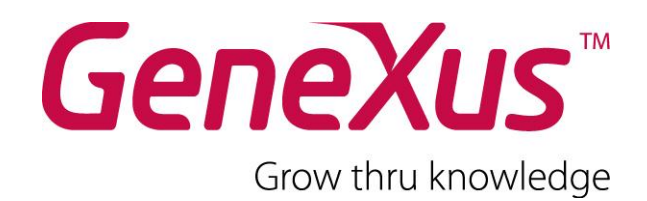

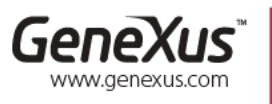

CHICAGO - USA SÃO PAULO - BRASIL CIUDAD DE MÉXICO - MÉXICO TOKYO - JAPAN

MONTEVIDEO - URUGUAY Av. Italia 6201- Edif. Los Pinos, P1 1143 W Rundell PL, Suite 200 Rua Samuel Morse 120 Conj. 141 Hegel N° 221, Piso 2 2 27 3 Gotanda Front Nishi Gotanda, Shinagawa ku

(598) 2601 2082 (1 312) 836 9152 (5511) 55026722 (5255) 52554733 (813) 6303 9381 (813) 6303 9980

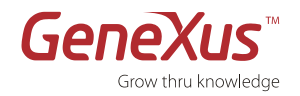

#### Copyright © ARTech Consultores S. R. L. 1988-2012.

Todos os direitos reservados. Fica totalmente proibida a reprodução deste documento, por qualquer meio, sem autorização expressa da Artech Consultores SRL. A informação contida neste documento é exclusivamente para uso pessoal.

#### Marcas Registradas

Artech e Genexus são marcas ou marcas registradas da Artech Consultores SRL. Todas as outras marcas citadas neste trabalho pertencem a seus respectivos donos.

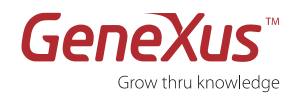

### Índice

| Introdução                                                              | 3  |
|-------------------------------------------------------------------------|----|
| GeneXus Trial                                                           | 3  |
| Restrições Funcionais                                                   | 3  |
| Restrições de Licença                                                   | 3  |
| Restrições de Servidor de prototipação                                  | 3  |
| License Agreement                                                       | 3  |
| Suporte Técnico                                                         | 4  |
| Instalação e Autorização                                                | 4  |
| Installation Requirements                                               | 4  |
| Requerimentos de Instalação                                             | 4  |
| Requerimentos do Gerador .NET                                           | 5  |
| Requerimentos do Gerador Smart Devices                                  | 5  |
| Autorização                                                             | 6  |
| PRIMEIROS PASSOS: Tutorial passo a passo                                | 9  |
| Simbologia utilizada                                                    | 9  |
| PARTE 1: Descobrindo o GeneXus                                          | 10 |
| O que é o GeneXus?                                                      | 10 |
| PARTE 2: Sua primeira aplicação                                         | 10 |
| Desenho de aplicações baseado no conhecimento                           | 10 |
| Passo 0: Caso de estudo                                                 | 10 |
| Passo 1: Entorno de desenvolvimento                                     | 11 |
| Passo 2: Criação de uma Base de Conhecimento e definição do Environment | 12 |
| Passo 3: Criação de um Objeto Transação                                 | 13 |
| Passo 4: Descrição da Estrutura da Transação (Structure)                | 14 |
| Passo 5: Definição do Campos Calculados ⇨ Fórmulas                      | 17 |
| Passo 6: Visualização do Modelo de Dados inferido pelo GeneXus          | 18 |
| Passo 7: Visualização dos Formulários do Objeto Transação               | 19 |
| Passo 8: Execução de sua Aplicação                                      | 20 |
| Passo 9: Teste de sua Aplicação                                         | 22 |
| Passo 10: Adicionar Regras do Negócio ⇔ Regras                          | 23 |
| Passo 11: Criação do Objeto Transação Cliente                           | 25 |
| Passo 12: Revisão das Mudanças efetuadas ao Modelo de Dados             | 27 |
| Passo 13: Visualização do Reporte de Especificação                      | 30 |
| 3: Gerando a partir de padrões de desenvolvimento                       | 31 |
| Passo 14: Pattern para Aplicações Web                                   | 31 |
| Passo 15: Pattern para Aplicações Smart Devices                         | 33 |
| Resumo                                                                  | 41 |
| Contatos e Recursos                                                     | 42 |
| A Comunidade GeneXus                                                    | 42 |
| Suporte                                                                 | 42 |
| Como Comprar                                                            | 42 |
| Links recomendados                                                      |    |

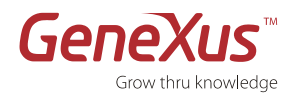

# INTRODUÇÃO

O objetivo deste documento é ajudá-lo a descobrir o potencial da metodologia de desenvolvimento baseada no conhecimento proposta pelo GeneXus através de suas principais funcionalidades:

- Desenho automático de modelo de dados
- Geração automática de código
- Manutenção automática de base de dados e código
- Desenvolvimento e instalação multiplataforma

# **GENEXUS TRIAL**

## **RESTRIÇÕES FUNCIONAIS**

A GeneXus Trial Version é completamente funcional e o gerador disponível (.NET - Smart Devices) é autorizado mediante uma única Site Key (com validade até 60 dias após sua ativação). Entretanto, aplicam-se algumas restrições a respeito do número máximo de objetos e atributos GeneXus que é possível criar para uma Base de Conhecimento dada:

- 90 atributos
- 140 objetos

# **R**ESTRIÇÕES DE LICENÇA

Sua instalação é local e para um único usuário.

# **R**ESTRIÇÕES DE **S**ERVIDOR DE PROTOTIPAÇÃO

Os aplicativos gerados contam com componentes server-side que nessa versão executam apenas em servidores na internet (Cloud computing) provistos por GeneXus International. Para sua execução local ou em plataformas empresariais (on-premise), requere-se a versão Full. GeneXus Trial expira em 60 dias após a solicitação, assim como os aplicativos desenvolvidos e os bancos de dados correspondentes que residem no servidor de prototipação.

# LICENSE AGREEMENT

Condições de Uso da Licença de Propriedade Intelectual GeneXus Trial

1. O presente acordo refere-se à licença da propriedade intelectual de exemplares de *GeneXus Trial*, criação inteligente baseada em conhecimento, que projeta, gera e mantém automaticamente bancos de dados e aplicativos.

2. Artech Consultores S.R.L. (doravante Artech) declara e o USUÁRIO reconhece que a criação intelectual *GeneXus*, bem como os nomes e logotipos *GeneXus*, *GXflow*, *GXportal*, *GXquery* e *Artech* ou qualquer outra marca comercial (trademark) de *Artech* em conexão com *GeneXus*, independente do fato de estarem registrados ou não, são propriedades da *Artech*. Esse convênio não implica em nenhuma transferência direta ou indireta dessa propriedade e não habilita o USUÁRIO a transferir as licenças objeto do presente documento.

3. O **USUÁRIO** compromete-se a utilizar *GeneXus Trial* sem divulgar nem usar em proveito próprio qualquer das ideias e técnicas estruturais de *GeneXus*. Em particular, proibi-se a utilização de procedimentos de engenharia inversa para interpretar seu código ou facilitar que outros o façam.

4. Em nenhum caso, o **USUÁRIO** poderá duplicar ou desativar os mecanismos de proteção contra uso não autorizado de *GeneXus*. A *Artech* reserva-se o direito de mudar em qualquer momento esses mecanismos e/ou adicionar outros novos.

5. Observando as bases gerais, Artech licencia o USUÁRIO à ferramenta GeneXus Trial sob as seguintes condições:

- a) Cada exemplar licenciado poderá funcionar em um microcomputador separado. O **USUÁRIO** compromete-se a não utilizar nenhum deles em mais de um microcomputador simultaneamente.
- b) A licença é não exclusiva, e intransferível.

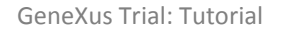

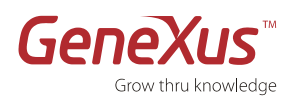

- c) O USUÁRIO utilizará os programas e documentação de GeneXus para seu uso exclusivo, exclusivamente com fim de avaliação e comprometendo-se a não entregar qualquer cópia a terceiros.
- d) Não existe responsabilidade alguma, implícita ou explícita, para *Artech* sobre eventuais prejuízos que os usuários possam ter relacionados, direta ou indiretamente, com o uso de *GeneXus Trial*.
- e) O USUÁRIO compromete-se a usar a Licença seguindo as instruções e especificações que constam no material associado ao mesmo.
- f) A versão GeneXus Trial estará ativada por um prazo máximo de 60 dias. Tal versão inclui apenas o gerador .NET e Smart Devices, sendo SQL Server a única base de dados suportada nessa versão e permitirá criar, no máximo, 90 atributos e 140 objetos.
- g) O USUÁRIO compromete-se a utilizar a *GeneXus Trial* para desenvolver aplicativos que NÃO infrinjam nenhum tipo de lei ou regulamentação internacional nem local, em qualquer território.
- h) Em nenhum caso, o USUÁRIO poderá desenvolver um aplicativo com GeneXus Trial e colocá-lo em funcionamento em um servidor de aplicativos que não seja o proporcionado pela ferramenta, que se encontrará especificado na propriedade "Deploy Server URL", de seu ambiente de desenvolvimento.

6. A instalação do produto de software licenciado implica a aceitação dos termos anteriores.

# SUPORTE TÉCNICO

Se precisar ajuda para a instalação e autorização de sua versão trial, entre em contato com: gxtrial@genexus.com

Se estiver nos Estados Unidos ou no Canadá poderá enviar consultas de suporte a: gxtrial.usa@genexus.com

Para saber mais sobre os diversos serviços e recursos de suporte técnico e capacitação do GeneXus visite: <u>http://www.genexus.com/support</u> e <u>http://www.genexus.com/training</u>

Por informação adicional, entre em contato com seu distribuidor local: <u>http://www.genexus.com/distributors</u> ou escreva-nos a info@genexus.com

# INSTALAÇÃO E AUTORIZAÇÃO

### **INSTALLATION REQUIREMENTS**

# **R**EQUERIMENTOS DE INSTALAÇÃO

GeneXus Trial inclui os seguintes produtos:

#### • Modelador GeneXus

É um ambiente integrado de desenvolvimento (Integrated Development Environment ou IDE) para o desenho, desenvolvimento, e manutenção de aplicações de negócios, independentemente da plataforma de produção utilizada.

#### • Geradores GeneXus

GeneXus gera código nativo para as principais plataformas do mercado. Para conhecer a lista completa dos Geradores GeneXus visite: <u>http://www.genexus.com/technologies</u>. Os geradores disponíveis na GeneXus Trial são o Gerador .NET e o Smart Devices.

A seguir encontrará a lista do hardware e software necessário para executar GeneXus e as aplicações geradas pelo GeneXus.

| Requerimentos de Hardware Processador: mínimo 1 GHz (recomendado multi core) |                                                |
|------------------------------------------------------------------------------|------------------------------------------------|
|                                                                              | Memória: mínimo 1 GB de RAM (recomendado 2 GB) |

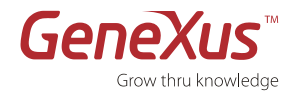

|                           | Disco rígido: Mínimo de 300 MB de espaço em disco para a instalação.                              |
|---------------------------|---------------------------------------------------------------------------------------------------|
|                           | Para criar aplicações GeneXus precisa-se espaço adicional ou um disco compartilhado para criar as |
|                           | Bases de Conhecimento e o código gerado.                                                          |
| Requerimentos de Software | Microsoft Windows 2000, XP SP2, ou superior                                                       |
|                           | Microsoft .NET Framework 3.5 SP1 ou superior                                                      |
|                           | Microsoft Internet Explorer 6.0 SP1 ou superior                                                   |
|                           | Microsoft SQL Server 2005 ou 2008 (Express, Standard ou qualquer outra Edição) <sup>1</sup>       |

<sup>1</sup> Microsoft .NET Framework 3.5 SP1 e Microsoft Internet Explorer 8.0 serão instalados automaticamente ao instalar GeneXus Trial.

<sup>2</sup> Microsoft SQL Server Express Edition é a versão redistribuível e sem custo. Ao instalar GeneXus Trial, se não houver uma versão de Microsoft SQL Server instalada em sua máquina, será dada a opção de instalá-lo (o usuário "sa" será criado com a senha "genexustrial")

# **REQUERIMENTOS DO GERADOR**.NET

Microsoft .NET Framework 3.5 ou superior

### **REQUERIMENTOS DO GERADOR SMART DEVICES**

#### Android

- JDK de Java versão 6
- Android SDK (Google API 7 y Google API 17)
- Mais informações: <u>Android Prerequisites</u>

#### Blackberry

- JDK de Java versão 6
- Blackberry JDE 5.0
- Blackberry Simulator

Mais informações: Blackberry Prerequisites

#### Apple (iOS)

• Knowledge Base Navigator (iOS Device):

Caso não se tenha um Mac para prototipar os aplicativos gerados, é possível prototipar diretamente no dispositivo (iPhone, iPad, iPhone) com o auxílio de <u>Knowledge Base Navigator</u>, que se encontra disponível na <u>Apple Store</u>.

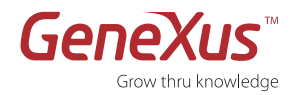

• Xcode (Mac):

Caso tenha um Mac, é possível prototipar os aplicativos gerados com o simulador de iPhone/iPad ou diretamente no dispositivo.

Mais informações: iOS Prerequisites

# **A**UTORIZAÇÃO

1. Execute o arquivo de setup do GeneXus Trial (GenexusTrial.exe) do menu de Início do Windows ou selecionando a opção apropriada no CD de sua Versão Trial.

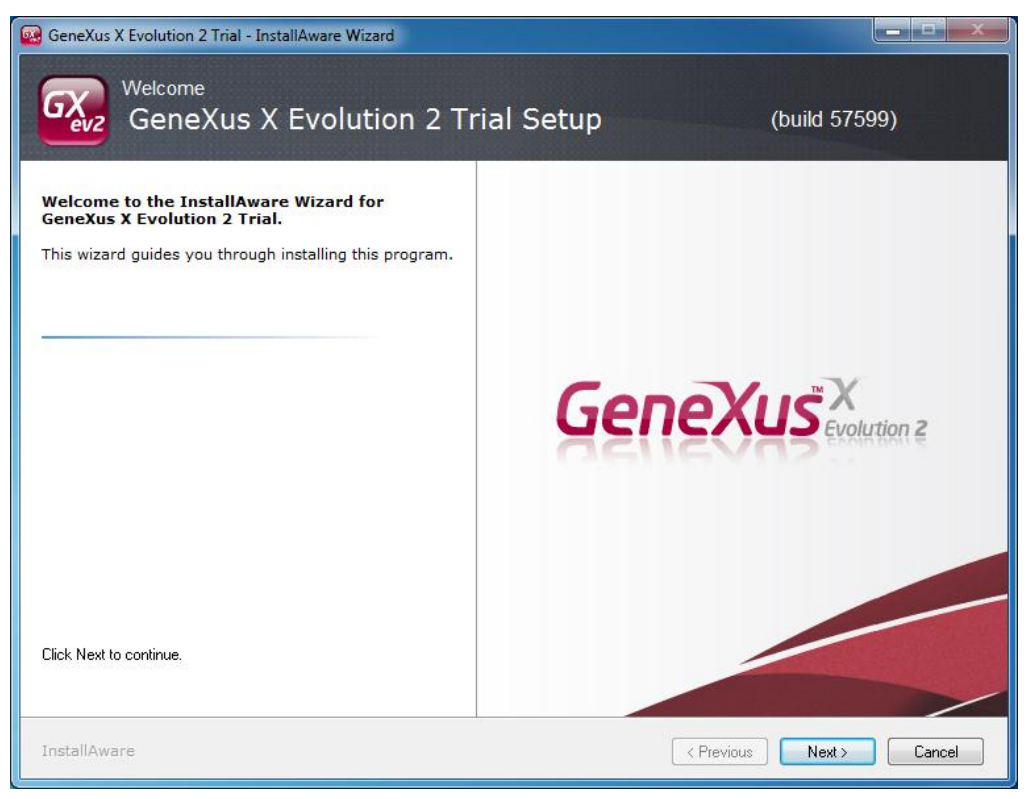

FIGURA: ASSISTENTE DE INSTALAÇÃO GENEXUS TRIAL VERSION

- 2. Siga os passos indicados pelo setup de instalação.
- 3. Na primeira vez que usar a GeneXus Trial Version, deverá autorizar o produto para poder iniciá-lo. A autorização pode ser feita Online ou By Mail. A autorização online é recomendada se tiver uma conexão a Internet.

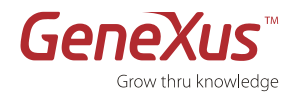

| Authorization Required                                                                                                    | x |
|----------------------------------------------------------------------------------------------------|---|
| Thanks for using GeneXus X Evolution 2 Trial. It seems this is the first time you are using GeneXus X Evolution 2 Trial and you did not request an authorization. If you want to request an authorization click Online or By E-mail button. | ĸ |
| Online authorization is the recommended way if you have an internet connection. If it doesn't work or you do not have internet connection please try By E-mail authorization.                                                               |   |
|                                                                                                    |   |
|                                                                                                    |   |
|                                                                                                    |   |
| Click Capablia class Gass Yus without at the initia                                                                                                    |   |
| Back         Online         By E-mail         Cancel                                                                                                    |   |

Figura: Caixa de diálogo para o registro de GeneXus Trial

4. Para autorizar, deverá contar com um usuário de <u>GXTechnical</u>.

| Authorization F                                  | Required                                                                                                    |
|--------------------------------------------------|----------------------------------------------------------------------------------------------------|
| GeneXus X Ev<br>your GXtechnic<br>GXtechnical us | rolution 2 Trial will request an authorization key online. Please fill the following fields with<br>cal user and password and click Authorize. Or click register if you don't have a<br>ser. |
| User:                                            |                                                                                                    |
| Password:                                        |                                                                                                    |
|                                                  |                                                                                                    |
|                                                  |                                                                                                    |
|                                                  |                                                                                                    |
| Click Cancel to                                  | o close GeneXus without authorizing.                                                                                                    |
|                                                  |                                                                                                    |

Figura: Caixa de diálogo para preencher os campos de usuário e senha de gxtechnical

- 5. Caso houver marcado a opção **Online** e de ter ingressado os dados corretamente, GeneXus Trial irá será ativada de forma imediata por um período de 60 dias.
- 6. Ao escolher a opção **By Mail**, será gerado um e-mail com o Site Code correspondente para poder solicitar sua licença via e-mail. Você receberá seu **Site Key** via e-mail e deverá utilizar o e-mail associado a sua conta de <u>GXTechnical</u>.
- 7. O Site Key de ativação será enviado ao mesmo email. Copie e cole seu **Site Key** no campo de Site Key da janela Authorization Required e clique em **Continuar**.

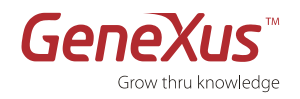

- 8. Você já está preparado para começar a usar sua GeneXus Trial!
- 9. Se precisar de ajuda para ativar a GeneXus Trial Version escreva-nos a <u>gxtrial@genexus.com</u>

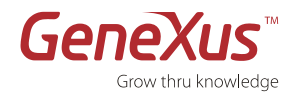

# **PRIMEIROS PASSOS: TUTORIAL PASSO A PASSO**

O objetivo deste tutorial é lhe oferecer uma primeira experiência prática com o GeneXus à medida que for aprendendo os fundamentos da Metodologia GeneXus. Ao finalizar, você saberá como é possível criar aplicações de negócios complexas com uma rapidez jamais imaginada.

Nesse exercício passo a passo, você criará um aplicativo de negócios simples e o instalará em uma das plataformas suportadas por GeneXus Trial: .NET. Também gerará o aplicativo para plataformas de smart devices: Android, iOS e BlackBerry. Para conhecer a lista completa de plataformas suportadas por GeneXus, visite: <u>http://www.genexus.com/technologies/</u>.

À medida que for trabalhando com este guia, usará as funcionalidades chaves do GeneXus:

- Desenho de aplicações baseado no conhecimento
- Geração inteligente de banco de dados
- Geração automática de código
- Aplicações completamente funcionais
- Desenvolvimento incremental e manutenção automática da aplicação
- Desenvolvimento em múltiplas plataformas

### **SIMBOLOGIA UTILIZADA**

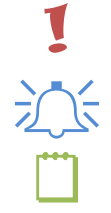

Este símbolo introduz um conceito chave para o desenvolvimento do tutorial.

Este símbolo introduz uma TIP/Dica. Recomendamos ler o que esta dentro do quadro.

Este símbolo introduz uma NOTA.

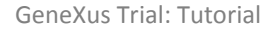

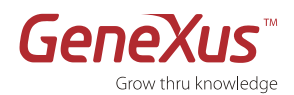

# **PARTE 1: DESCOBRINDO O GENEXUS**

# O QUE É O GENEXUS?

Basicamente, GeneXus é um programa que faz programas.

É uma ferramenta que parte das visões de usuários, e a partir daí encapsula o conhecimento no que chamaremos **Base de Conhecimento**. GeneXus sistematiza esse conhecimento, e automatiza o desenho, construção e manutenção da BD e dos programas.

Resumindo: o GeneXus é uma ferramenta baseada **no conhecimento** que **desenha**, **gera** e **mantém** em forma automática os programas e o banco de dados para obter o desenvolvimento rápido de aplicações críticas em múltiplas plataformas.

# PARTE 2: SUA PRIMEIRA APLICAÇÃO

### DESENHO DE APLICAÇÕES BASEADO NO CONHECIMENTO

Nesta seção você aprenderá a criar uma Base de Conhecimento GeneXus e a desenhar uma aplicação com base nos requerimentos dos usuários. Neste caso em particular, começaremos por desenhar uma nota fiscal e outros componentes necessários em um Sistema de Gestão de Vendas.

#### ANALISTAS DE NEGÓCIOS VERSUS DESENVOLVEDORES

Entender as necessidades do usuário final é uma das poucas tarefas que não se podem automatizar no desenvolvimento de software. Referimo-nos aos desenvolvedores do GeneXus como **analistas de negócios** em lugar de programadores, codificadores ou desenvolvedores.

#### PROGRAMANDO VS. DECLARANDO A APLICAÇÃO

A Metodologia GeneXus baseia-se na **descrição** das entidades do usuário final (objetos reais, tanto tangíveis quanto intangíveis) com as que sua aplicação deve lidar. Isto se faz **descrevendo** as visões dos usuários finais sobre estas entidades, com alto nível de abstração. Por este motivo, realizaremos uma **programação declarativa** e os **analistas de negócios** descreverão a realidade para que o GeneXus crie o modelo de dados em um Bando de Dados especificado e construa os programas de aplicação para cobrir as necessidades funcionais requeridas. Quando essa realidade mudar, os analistas de negócios simplesmente deverão descrever a nova realidade e será GeneXus quem se encarregará de realizar as mudanças necessárias no modelo de dados e os programas para representar a nova realidade descrita.

#### PASSO 0: CASO DE ESTUDO

Suponhamos que uma empresa precisa uma aplicação que gerencie seu sistema de faturamento. Hoje não conta com um e o faturamento é feito manualmente, com os grandes catálogos de códigos de produtos. Trabalharemos com as notas fiscais, os clientes, os produtos ao tempo que iremos introduzindo os fundamentos dos conceitos básicos da metodologia do GeneXus.

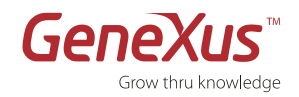

Durante este tutorial, você conseguirá descrever a realidade apresentada no GeneXus para gerar um caso tipicoo de sistema de faturamento em uma plataforma Web utilizando o Gerador .NET e BD SQL. Também será gerado seu aplicativo correspondente para Smart Devices, do qual será possível acessar para consultar ou modificar a informação de seus clientes.

### PASSO 1: ENTORNO DE DESENVOLVIMENTO

Uma vez aberto o GeneXus, descobrirá uma interface como na imagem anexa. Esta interface recebe o nome da IDE (Integrated Development Environment ou Ambiente integrado de Desenvolvimento). É um IDE intuitivo, simples e parametrizável por cada desenvolvedor.

Divide-se em janelas:

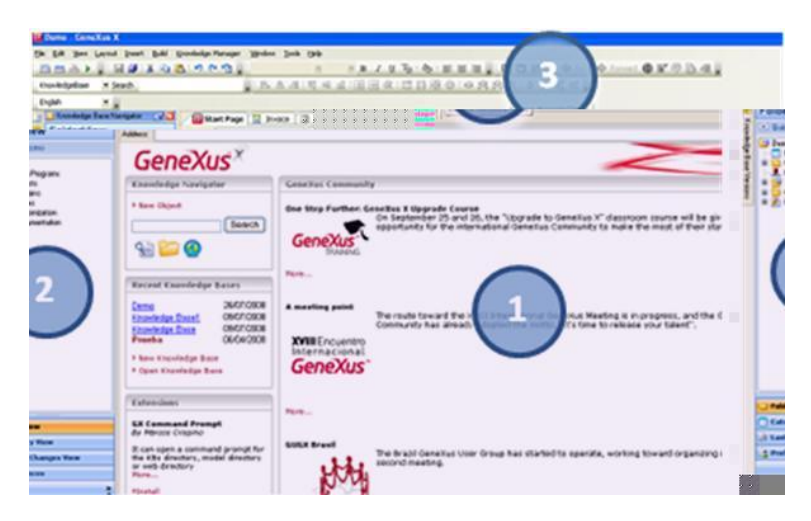

FIGURE: DEVELOPMENT ENVIRONMENT (IDE)

Janela principal: Está composta pela Start Page ou Página de Início a qual, através de um RSS em forma dinâmica, oferece informação técnica relacionada com a ferramenta e a comunidade de usuários. Para obter esta informação é necessário estar conectado. Se sua equipe estiver desligada da Internet não poderá acessar as novidades publicadas no GeneXus Community.

Janela de ferramentas

Barras de ferramentas

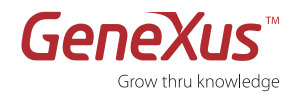

#### PASSO 2: CRIAÇÃO DE UMA BASE DE CONHECIMENTO E DEFINIÇÃO DO ENVIRONMENT

O primeiro passo para criar uma aplicação com o GeneXus é criar uma Base de Conhecimento e definir o ambiente de trabalho.

# 1

#### BASE DE CONHECIMENTO OU KNOWLEDGE BASE (KB)

É um repositório que contém toda a informação necessária para gerar uma aplicação em múltiplas plataformas. Em outras palavras, *é um repositório de toda a descrição da realidade.* 

#### ENVIRONMENT

Para gerar e manter uma aplicação de trabalho em uma plataforma de software específica, devemos definir um **Environment**. Um Environment integra todo o relacionado à plataforma de execução (Gerador, acesso a BD, interface de usuário e outras propriedades da plataforma). Para isto, especificamos um DBMS, uma linguagem alvo e alguns parâmetros adicionais por cada Environment. GeneXus gerará e manterá o esquema da base de dados e todos os programas na plataforma selecionada. Desta maneira, o analista do GeneXus não precisa ter um conhecimento profundo da plataforma alvo.

Se for a primeira vez que abre a GeneXus Trial e não executou previamente em sua equipe uma versão comercial do produto, GeneXus lhe indicará que procederá a executar a criação de uma base de conhecimento em forma automática. A primeira vez que abrir a versão trial automaticamente será criada uma Base de Conhecimentos em um ambiente em .NET com o SQL.

Se quiser criar uma base de conhecimento e um novo environment, deverá:

- 1. Clicar na opção New Knowledge Base.
- 2. Dar um nome à Base de Conhecimento: *Demo.*
- 3. Selecionar um diretório onde criar a KB.
- 4. Selecionar a linguagem a gerar.
- 5. Clicar em CREATE para continuar.

| Create a new       | Knowledge Base                                              |                       |                     |
|--------------------|-------------------------------------------------------------|-----------------------|---------------------|
| To Create the Know | edge Base type in its name, select a directory and your pre | ferred prototyping en | vironment.          |
|                    | Name:                                                       |                       |                     |
|                    | Demo                                                        |                       |                     |
|                    | Directory:                                                  |                       |                     |
|                    | C:\Models                                                   |                       |                     |
|                    | <u>Prototyping Environment:</u>                             |                       | Target:             |
|                    | C# Environment                                              | -                     | Web 👻               |
|                    | Language:                                                   |                       |                     |
|                    | English                                                     | •                     | <u>A</u> dvanced >> |
| Knowledge Base     | will be created at                                          |                       |                     |
| Folder: C          | \Models\Demo                                                |                       |                     |
| Server: FI         | BUITRON2011\SQLEXPRESS1                                     |                       |                     |
| Database G         | X_KB_Demo                                                   |                       |                     |
|                    |                                                             |                       |                     |

FIGURA: DIALOG BOX PARA A CRIAÇÃO DE UMA BASE DE CONHECIMENTO

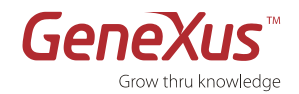

#### PASSO 3: CRIAÇÃO DE UM OBJETO TRANSAÇÃO

Nosso objetivo será definir as visões de nossos usuários em objetos GeneXus.

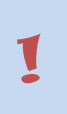

#### **TRANSACTION OBJECT**

Representa os objetos da realidade que dirige sua aplicação. Das transações definidas infere-se o modelo de dados da aplicação (3ª. forma normal). GeneXus também usa o objeto transação para gerar o programa da aplicação que permitirá ao usuário final, em forma interativa, inserir, apagar e atualizar registros no banco de dados.

Após criada a base de conhecimento, o próximo passo é criar a primeira transação, que representa uma nota fiscal. Para isso siga os seguintes passos:

 Clique direito sobre Objects/New/Object ou vá ao menu FILE/NEW OBJECT. Também pode criar um novo objeto utilizando o shortcut CTRL N.

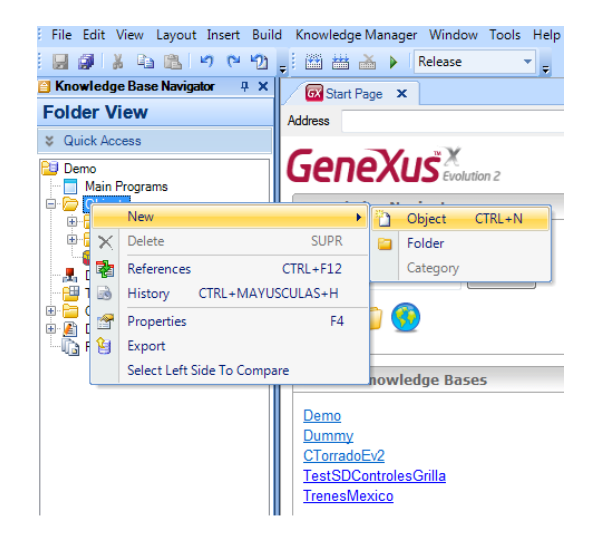

- 2. Selecione o tipo de objeto que deseja criar: Transaction
- **3.** Dê nome ao Objeto: *Invoice*.
- 4. Clique em CREATE.

Figura: Criação de um objeto novo

| Select a Category: Se                                         | elect a <u>T</u> ype:                                                                                                    |                                                                                                    |                                                                             |
|---------------------------------------------------------------|----------------------------------------------------------------------------------------------------|----------------------------------------------------------------------------------------------------|-----------------------------------------------------------------------------|
| All<br>Workflow<br>Web<br>Smart Devices<br>BusinessIntelligen | Business Process Diagram<br>Dashboard<br>Data Frovider<br>Data Selector<br>Jota Vew<br>Data Vew<br>Dagram<br>Document<br>External Object | File  Transpe  Anguage  Master Page  Master Page  Menu  Menubar  Panel for Smart Devices  Procedure | Query     Structure     Subtype     Terme     Transac     Web Co     Web Pa |
| < III +                                                       |                                                                                                    |                                                                                                    |                                                                             |
| Name: Transa                                                  | ction1                                                                                                    |                                                                                                    |                                                                             |
| Description: Transa                                           | ction1                                                                                                    |                                                                                                    |                                                                             |
| Folder: Object                                                | •                                                                                                    | -                                                                                                   |                                                                             |

Figura: Dialog box New Object

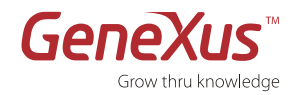

### PASSO 4: DESCRIÇÃO DA ESTRUTURA DA TRANSAÇÃO (STRUCTURE)

O próximo passo será descrever o objeto nota fiscal definindo quais atributos integram a mesma e como estão relacionados.

**1.** Insira o nome, tipo de dado e descrição dos atributos na aba Structure da transação Invoice, como indicado na tabela a seguir. Use a tecla TAB para mover-se entre o nome, o tipo de dado e a descrição do atributo. Use a tecla ENTER para adicionar um novo atributo.

| ATTRIBUTE                                 | ТҮРЕ                                | DESCRIPTION                         |
|-------------------------------------------|-------------------------------------|-------------------------------------|
| InvoiceId                                 | Numeric(4.0)                        | Invoice ID                          |
| InvoiceDate                               | Date                                | Invoice Date                        |
| CustomerId                                | Numeric(4.0)                        | Customer ID                         |
| CustomerName                              | Character(20)                       | Customer Name                       |
| Até aqui inserimos os campos do           | cabeçalho da nota fiscal. Agora in  | remos inserir as linhas. Para isso, |
| pressione <u>CTRL</u> + Seta Direita para | a adicionar um Novo nível à estrutu | ira de dados.                       |
| ProductId                                 | Numeric(4.0)                        | Product ID                          |
| ProductName                               | Character(20)                       | Product Name                        |
| ProductPrice                              | Numeric(8.2)                        | Product Price                       |
| LineQuantity                              | Numeric(4.0)                        | Line Quantity                       |
| LineTotal                                 | Numeric(8.2)                        | Line Total                          |
| Pressione ENTER e depois CTRL +           | Seta Esquerda para voltar para o    | nível do cabeçalho e começar os     |
| dados do rodapé.                          |                                     |                                     |
| InvoiceSubtotal                           | Numeric(8.2)                        | Invoice Subtotal                    |
| InvoiceTax                                | Numeric(8.2)                        | Invoice Tax                         |
| InvoiceTotal                              | Numeric(8.2)                        | Invoice Total                       |

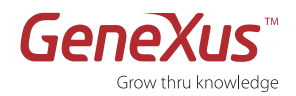

O primeiro atributo de cada nível é definido por defeito como chave primária desse nível, mas é possível mudar isto clicando direito sobre o atributo e escolhendo a opção Toggle Key (Ctrl+K). Os atributos de Chave Primária se identificam por uma pequena chave à esquerda de seus nomes (<sup>9</sup>). Neste exemplo, InvoiceID é o <u>identificador de primeiro nível</u>, e o atributo ProductID é <u>o identificador de segundo</u> <u>nível</u>. Isto significa que, para um número de notas fiscal dado (InvoiceID), o valor do atributo ProductID não se repetirá em linhas diferentes.

| 🖾 Start Page 🗙 🔚                    | Invoice* ×    |                   |                   |          | Properties -                                   |
|-------------------------------------|---------------|-------------------|-------------------|----------|------------------------------------------------|
| Name                                | Туре          | Description       | Redundant Formula | Nullable | Ball 2 ↓ Filter                                |
| 🖃 💼 Invoice                         | Invoice       | Invoice           |                   |          | Transaction: Invoice                           |
| 🛛 🥊 InvoiceId                       | Numeric(4.0)  | Invoice Id        |                   | No       | Name Invoice                                   |
| <ul> <li>InvoiceDate</li> </ul>     | Date          | Invoice Date      |                   | No       | Description Invoice                            |
| <ul> <li>CustomerId</li> </ul>      | Numeric(4.0)  | Customer Id       |                   | No       | Folder Objects                                 |
| <ul> <li>CustomerName</li> </ul>    | Character(20) | Customer Name     |                   | No       | Business Component False                       |
| Product                             | Product       | Product           |                   |          | Main program False                             |
| ProductId                           | Numeric(4.0)  | Product Id        |                   | No       | <ul> <li>Web Transaction properties</li> </ul> |
| <ul> <li>ProductName</li> </ul>     | Character(20) | Product Name      |                   | No       | + Data warehousing                             |
| ProductPrice                        | Numeric(4.0)  | Product Price     |                   | No       | + Transaction integrity                        |
| <ul> <li>LineOuantity</li> </ul>    | Numeric(4.0)  | Line Quantity     |                   | No       | + User interface                               |
| LineTotal                           | Numeric(4.0)  | Line Total        |                   | No       | + Warning messages                             |
| <ul> <li>InvoiceSubTotal</li> </ul> | Numeric(4.0)  | Invoice Sub Total |                   | No       | + Compatibility                                |
| InvoiceTax                          | Numeric(4.0)  | Invoice Tax       |                   | No       | + iSeries specific                             |
| <ul> <li>InvoiceTotal</li> </ul>    | Numeric(4.0)  | Invoice Total     |                   | No       | + Client/Server specific                       |
| - Invoicerotai                      | Numeric(4.0)  | Invoice rotal     |                   | NO       | + Multi tier generation                        |
|                                     |               |                   |                   |          | + Miscellaneous                                |
|                                     |               |                   |                   |          | + Workflow                                     |

- **2.** Movendo o Mouse na área direita da tela irá se desdobrar o menu de propriedades (Properties).
- **3.** Expanda a opção *Type Definition* e configure a propriedade **Autonumber** do InvoiceID no **True**. Os programas gerados atribuirão automaticamente um valor do InvoiceID a cada nova instância da nota fiscal.

| Supertype             |          |
|-----------------------|----------|
| Based on              | (none)   |
| Data Type             | Numeric  |
| Length                | 4        |
| Decimals              | 0        |
| Signed                | False    |
| Autonumber            | True 🛛 💙 |
| Autonumber start      | True     |
| Autonumber step       | False    |
| Autonumber for replic | True     |
| Validation            |          |
|                       |          |

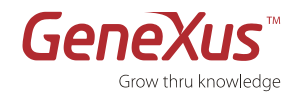

4. Salve a nova estrutura da transação oprimindo o botão com forma de diskette diskette (Save) na barra de ferramentas Standard. Se esta barra não estiver visível, desdobre-a clicando direito sobre a barra de menu (Opção Edit)

Você acaba de criar a estrutura de uma transação Nota Fiscal composta de dois níveis:

- Um nível básico (Invoice ou Nota Fiscal), no qual se especifica toda a informação necessária para o Cabeçalho da Nota Fiscal.
- Um nível aninhado, no qual se especifica a informação que se irá se repetir em cada linha de nota fiscal.
- Observe que não utilizamos um número de linha como chave primária das linhas de nota fiscal. Esta é uma decisão de desenho voluntária. Usando o ID de Produto como chave primária das linhas da nota fiscal, estamos definindo que não haverá duas linhas na mesma nota fiscal para o mesmo produto.

| 🐼 Start Page 🗙 🔲 Invoice * 🔉        |
|-------------------------------------|
| Name                                |
| ⊡ Invoice                           |
| 💡 InvoiceId                         |
| 🔑 InvoiceDate                       |
| ···· • CustomerId                   |
| CustomerName                        |
| 🖨 🔚 Product                         |
| 💡 ProductId                         |
| 🔑 ProductName                       |
| ··· • ProductPrice                  |
| ···· • LineQuantity                 |
| IineTotal                           |
| <ul> <li>InvoiceSubTotal</li> </ul> |
| ···· • InvoiceTax                   |
| <ul> <li>InvoiceTotal</li> </ul>    |

#### UNIVERSAL RELATIONSHIP ASSUMPTION (URA)

Um elemento chave da Metodologia GeneXus é a hipótese de que atributos com o mesmo nome são o mesmo atributo. Isto se chama Universal Relationship Assumption (URA) e, conforme essa hipótese:

- Tudo o que for conceitualmente igual deve ter o mesmo nome.
- Os conceitos diferentes NÃO devem ter o mesmo nome.

Isto nos permitirá usar o mesmo atributo em outros objetos GeneXus (outras transações, procedimentos, reportes, etc.) simplesmente fazendo referência a seu nome. GeneXus estabelece as relações (chaves forâneas) entre as tabelas do modelo de dados com base nos nomes dos atributos.

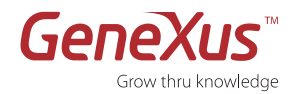

1

#### Passo 5: Definição do Campos Calculados ⇒ Fórmulas

#### FÓRMULAS

São atributos que podem se inferir do valor de outros atributos. Um atributo fórmula é definido da mesma forma que um atributo "normal", ou seja, tem um nome, um tipo de dados e uma descrição, além de uma fórmula que define como se calcula.

- Salvo especificação contrária, os atributos definidos como fórmulas não são armazenados na base de dados (são atributos virtuais).
- As fórmulas são globais; são válidas em toda a base de conhecimento e não apenas dentro da transação na qual foram definidas. Isto significa que a fórmula é calculada cada vez que o atributo é invocado de uma transação ou de outros objetos GeneXus (Reportes, Work Panels, etc.)
- Variáveis Definidas pelo Usuário. Não podem participar de uma fórmula porque são locais em relação aos objetos nos quais foram definidas e não têm valor fora deles.

Agora definiremos os seguintes atributos fórmula:

LineTotal=ProductPrice \* LineQuantity InvoiceSubTotal = SUM(LineTotal) InvoiceTaxes= InvoiceSubTotal \* 0.11 (ou o número que corresponder) InvoiceTotal = InvoiceSubtotal + InvoiceTax

- 1. Clique duplo no campo Formula do atributo LineTotal (à direita da descrição do atributo).
- 2. Escreva o seguinte: "ProductPrice \* LineQuantity". Também é possível clicar no botão sobre o campo da fórmula para abrir o Editor de Fórmula.
- 3. Repita os Passos 1 e 2 para o resto das fórmulas que aparecem na lista no início desta seção.
- 4. Clique Save para salvar as novas fórmulas.

#### Ao finalizar, deveríamos ter a descrição da nota fiscal da forma seguinte:

| Name                      | Туре          | Description      | Formula                      | Nullable |
|---------------------------|---------------|------------------|------------------------------|----------|
| - Invoice                 | Invoice       | Invoice          |                              |          |
| - 💡 InvoiceID             | Numeric(4.0)  | Invoice ID       |                              | No       |
| 💭 InvoiceDate             | Date          | Invoice Date     |                              | No       |
| - CustomerID              | Numeric(4.0)  | Customer ID      |                              | No       |
| • CustomerName            | Character(20) | Customer Name    |                              | No       |
| Product                   | Product       | Product          |                              |          |
|                           | Numeric(4.0)  | Product ID       |                              | No       |
| 🔑 ProductName             | Character(20) | Product Name     |                              | No       |
| - ProductPrice            | Numeric(8.2)  | Product Price    |                              | No       |
| - LineQuantity            | Numeric(4.0)  | Line Quantity    |                              | No       |
| <i>f</i> ∞ LineTotal      | Numeric(8.2)  | Line Total       | ProductPrice * LineTotal     |          |
| f InvoiceSubtotal         | Numeric(8.2)  | Invoice Subtotal | sum(LineTotal)               |          |
| <b>f</b> ∗ InvoiceTax     | Numeric(8.2)  | Invoice Tax      | InvoiceSubtotal * 0.11       |          |
| $f_{\infty}$ InvoiceTotal | Numeric(8.2)  | Invoice Total    | InvoiceSubtotal + InvoiceTax |          |

Figura: Transação nota fiscal com fórmulas

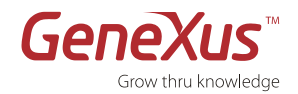

#### PASSO 6: VISUALIZAÇÃO DO MODELO DE DADOS INFERIDO PELO GENEXUS

Você pode ver o modelo de dados inferido pelo GeneXus e inclusive modificá-lo.

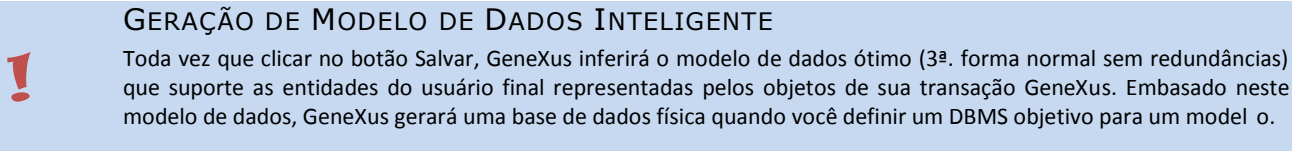

#### GERAÇÃO DE MODELO DE DADOS INTELIGENTE

A estrutura dos objetos transação determina as tabelas e índices a serem criados:

- Os nomes das tabelas e índices são atribuídos automaticamente pelo GeneXus pelo nome da transação, mas podem ser modificados se for necessário.
- GeneXus infere um modelo de dados em 3ª. forma normal, sem redundâncias. Não obstante, podem definirse redundâncias que serão automaticamente gerenciadas pelo GeneXus.
- A chave primária da tabela correspondente a uma transação de nível N se obtém concatenando identificadores dos N-1 níveis aninhados previamente com o identificador de nível N.
- 1. No menu da esquerda, selecione Tables.
- 2. GeneXus mostrará a estrutura de dados inferidas a partir da transação.

| 📔 Knowledge Base Navigat 👎 🗙                                                                                                    | Start Page X III Invoice X III Invoice X                                                                  |                                                       |                                                            |                                                        |  |
|----------------------------------------------------------------------------------------------------|----------------------------------------------------------------------------------------------------|-------------------------------------------------------|------------------------------------------------------------|--------------------------------------------------------|--|
| Folder View                                                                                                    | Name                                                                                                    | Туре                                                  | Description                                                | Formula                                                |  |
| V Quick Access                                                                                                    | 🖃 💷 Invoice Structure                                                                                     |                                                       | Invoice                                                    |                                                        |  |
| Demo Main Programs Dopacts Domains Tables Domains Domains Dom | InvoiceId     InvoiceDate     CustomerId     CustomerName     Iogical Attributes     Cuscomer battributes | Numeric(4.0)<br>Date<br>Numeric(4.0)<br>Character(20) | Invoice Id<br>Invoice Date<br>Customer Id<br>Customer Name | aumó insTatal)                                         |  |
| Customization                                                                                                    | $f_{\mathcal{H}}$ InvoiceTotal<br>$f_{\mathcal{H}}$ InvoiceTotal                                          | Numeric(4.0)<br>Numeric(4.0)<br>Numeric(4.0)          | Invoice Tax<br>Invoice Total                               | InvoiceSubTotal * 0.11<br>InvoiceSubTotal + InvoiceTax |  |

#### FIGURA: TABELA DE NOTA FISCAL

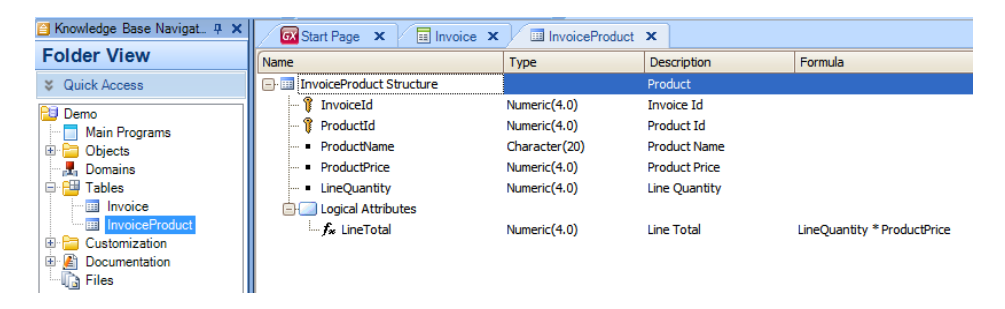

#### FIGURA: TABELA DE PRODUTOS

O Rol da Base de dados acima mostra que GeneXus inferiu automaticamente um modelo de dados normalizado, criando duas tabelas para suportar o objeto transação Invoice, Invoice (o cabeçalho da nota fiscal) e InvoiceProduct (as linhas da nota fiscal), com a seguinte estrutura:

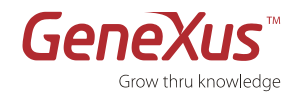

| Invoice      | InvoceProduct |
|--------------|---------------|
| InvoiceID    | InvoiceID     |
| InvoiceDate  | ProductID     |
| CustomerID   | ProductName   |
| CustomerName | ProductPrice  |
|              | LineQuantity  |

Observe que:

- A chave primária da tabela InvoceProduct está formada por dois atributos: InvoiceID e ProductID (a concatenação do identificador de primeiro nível, InvoiceID, com o identificador do segundo nível, ProductID).
- GeneXus eliminou automaticamente das tabelas os atributos que se definiram como fórmulas e os converteu em fórmula globais para poder acessá-las de qualquer lugar dentro da base de conhecimento.
- Na tabela Invoice:
  - Não pode haver duas notas fiscais com o mesmo InvoiceID.
  - Para cada InvoiceID há um único valor do InvoiceDate, CustomerID e CustomerName.
- Na tabela InvoceProduct:
  - Não pode haver duas linhas de nota fiscal com a mesma InvoiceID e ProductID.
  - o Para cada par do InvoiceID e ProductID há um único valor do ProductName, ProductPrice e LineQuantity.

#### PASSO 7: VISUALIZAÇÃO DOS FORMULÁRIOS DO OBJETO TRANSAÇÃO

Visualize o formulário Web predeterminado que foi gerado automaticamente pelo GeneXus para seu recém criado objeto transação (deve estar posicionado dentro do objeto Nota fiscal).

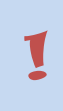

### Formulário Web

Depois de salvar um novo Objeto Transação, o GeneXus cria automaticamente um Formulário Web predeterminado para especificar como o usuário final irá acessar os dados na aplicação. Estes formulários podem ser personalizados pelo analista do negócio mais tarde.

Para o formulário Web siga os passos seguintes:

**1.** Selecione a aba **WebForm** da transação Nota Fiscal.

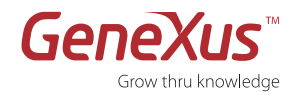

| G e e                                                  | m 🖬 🛥 🗙                                           |                   |                     |                    |  |
|--------------------------------------------------------|---------------------------------------------------|-------------------|---------------------|--------------------|--|
| Invoi                                                  | ce                                                |                   |                     |                    |  |
| • Em                                                   | rviewer: ctlError                                 |                   |                     |                    |  |
| Id                                                     | Invoic                                            |                   |                     |                    |  |
| Date                                                   | Invoic eDa                                        |                   |                     |                    |  |
| Id                                                     | Custo                                             |                   |                     |                    |  |
| Name                                                   | CustomerName                                      |                   |                     |                    |  |
| Product                                                | Namo                                              | Prico             | Quantity            | Total              |  |
| Product                                                | Name                                              | Price             | Quantity            | Total              |  |
| Product<br>Id<br>Producti                              | Name<br>ProductName                               | Price<br>Producti | Quantity<br>LineQua | Total              |  |
| Product<br>Id<br>Producti                              | Name<br>ProductName                               | Price<br>Producti | Quantity<br>LineQua | Total<br>LineTota  |  |
| Product<br>Id<br>Product                               | Name<br>ProductName                               | Price<br>Producti | Quantity<br>LineQua | Total<br>LineTota  |  |
| Product<br>Producti                                    | Name<br>ProductName                               | Price<br>Producti | Quantity<br>LineQua | Total<br>Line Tota |  |
| Product<br>Product                                     | Name<br>ProductName                               | Price<br>Producti | Quantity<br>LineQua | Total<br>LineTota  |  |
| Product<br>Producti<br>Sub Total                       | Name<br>ProductName                               | Price             | Quantity<br>LineQua | Total<br>LineTota  |  |
| Product<br>Id<br>Producti<br>Sub Total<br>Tax<br>Total | Name<br>ProductName                               | Price<br>Producti | Quantity<br>LineQua | Total<br>Line Tota |  |
| Product<br>Producti<br>Sub Total<br>Tax                | Name<br>ProductName<br>Invoic<br>Invoic<br>Invoic | Price<br>Producti | Quantity<br>LineQua | Total<br>LineTota  |  |

#### FIGURA: FORMULÁRIO (PREDETERMINADO) DA TRANSAÇÃO NOTA FISCAL

"Error Viewer: ctlError" é o controle predeterminado onde se desdobram mensagens de erro. Pode se localizar em qualquer lugar do formulário e configurar-lhe propriedades. As mensagens possíveis são as que se desdobram no Msg e regras de Erro, e os controles automáticos do GeneXus (quer dizer, integridade referencial, erros tipo de dados, etc.).

Estes formulários habilitarão os usuários finais a entrar novas notas fiscais que irão se inserir como novos registros nas tabelas correspondentes. Os usuários também poderão atualizar ou eliminar as notas fiscais existentes, desde que tiverem os direitos para fazêlo.

O analista do GeneXus não precisa programar nenhuma destas ações porque estão implícitas na lógica da transação. GeneXus gerará automaticamente o código nativo correspondente na linguagem selecionada.

Tenha em conta que ao definir transações GeneXus se está:

- Explicitamente: descrevendo a interface de usuário para a apresentação e captura de dados.
- Implicitamente: desenhando o modelo de dados da aplicação (tabelas, índices, etc.)

#### PASSO 8: EXECUÇÃO DE SUA APLICAÇÃO

|   | Geração da BD em 3ª. Forma Normal                                                                                                    |
|---|----------------------------------------------------------------------------------------------------|
| Ţ | <ul> <li>GeneXus gera os programas executáveis requeridos para criar sua base de dados no DBMS selecionado com base no modelo de dados inferido.</li> <li>Quando você está atualizando sua estrutura de dados, GeneXus gera os programas executáveis requeridos para reorganizar a base de dados; ou seja, cria um novo esquema e converte os dados do velho esquema para o novo.</li> <li>Nestes casos irá se desdobrar um Reporte de Criação de Base de dados ou um Reporte de Análise de Impacto respectivamente, que lhe mostrará o que o GeneXus irá fazer.</li> </ul> |
|   |                                                                                                    |

Nesse passo, executaremos o aplicativo em .NET e será utilizado SQL Server como nosso DBMS.

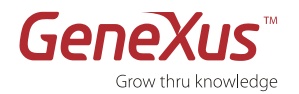

#### PROTOTIPAÇÃO NA NUVEM (DEPLOY TO CLOUD)

GeneXus permitirá prototipar nossos aplicativos em um servidor que se encontra na nuvem, de modo que será
possível acessá-los automaticamente de qualquer dispositivo e em qualquer momento. Para mais informações,
consulte <u>Easy prototyping: Deploy to cloud</u>.

Tanto o servidor de aplicativos (Internet Information Services), como o servidor do banco de dados (SQL Server) residirão no servidor de aplicativos do servidor de prototipação na nuvem designado para GeneXus Trial. No momento de se executar o aplicativo, serão gerados os programas necessários para sua execução de forma local e serão substituídos na nuvem de forma automática. Na versão **comercial**, **você pode usar qualquer dos DBMS suportados por GeneXus e poderá prototipar seus aplicativos em seus servidores de** aplicativos e de banco de dados. Consulte a lista completa de geradores e DMBS suportados por GeneXus aqui: http://www.genexus.com/technologies.

**Reporte de Criação de Base de dados**: É o reporte que descreve o esquema da base de dados que GeneXus gerará no DBMS selecionado. Contém toda a informação sobre o modelo de dados inferido e o esquema de base de dados proposto para ser gerado. A informação sobre cada tabela está dividida em cinco seções:

- **Cabeçalho**: Contém a nome da tabela, as ações a realizar nele, advertências e erros, Se o modelo de dados contém erros, o botão de Reorganização estará desabilitado.
- Estrutura da Tabela: Mostra os atributos da tabela, suas relações e as ações a realizar sobre eles.
- **Índices**: Descreve os índices da tabela que GeneXus usa para manter a integridade referencial de sua base de dados e para acessar as tabelas eficientemente.
- Restrições da Chave Forânea: Descreve as restrições de integridade da tabela.
- Statements: Descreve as sentenças que irão se executar.
- **1.** Pressione F5 ou vá através do menu opção BUIL /RUN DEVELOPER MENU. Preencha os campos com seu usuário e senha, os mesmos utilizados para autorizar GeneXus Trial.

| GXtechnical          | 8 ×                        |
|----------------------|----------------------------|
|                      | GP                         |
| Set your GXtechnical | s user for authentication. |
| User name:           | <b>1</b>                   |
| Password:            |                            |
|                      | Remember my password       |
|                      | OK Cancel                  |

**2.** GeneXus mostrará o reporte de criação da BD.

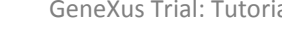

**3.** Clique em **CREATE**. GeneXus escreverá o código para a criação das tabelas e os programas necessários na linguagem selecionada para acessar a BD.

## Passo 9: Teste de sua Aplicação

**1.** O Menu do Desenvolvedor é um arquivo XML que inclui todos seus objetos executáveis. É um menu auxiliar para testar sua aplicação. Clique na opção Invoice.

| Http://localhost/Demo.NetEnvironment/execute.xml | רמה אסיים |
|--------------------------------------------------|-----------|
| GeneXus Developer Menu 🛛 🛛                       |           |
|                                                  |           |
|                                                  |           |
| Γοποχιις                                         |           |
| CENCAD Evolution 2                               |           |
|                                                  |           |
| Developer menu                                   |           |
|                                                  |           |
|                                                  |           |
| Invoice                                          |           |
|                                                  |           |
|                                                  |           |
|                                                  |           |
|                                                  |           |
|                                                  |           |
|                                                  |           |
|                                                  |           |
|                                                  |           |
|                                                  |           |
|                                                  |           |
|                                                  |           |
|                                                  |           |
|                                                  |           |

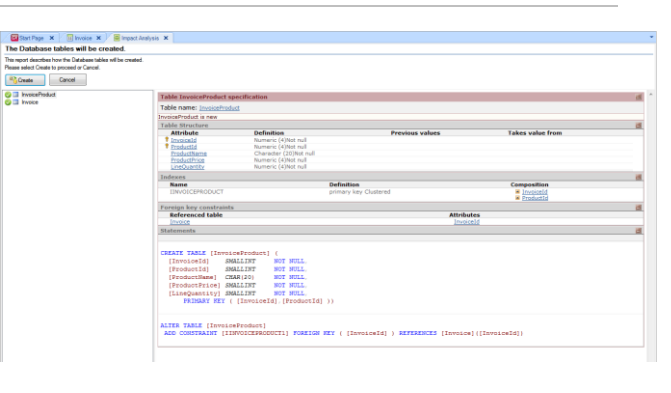

031

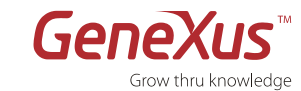

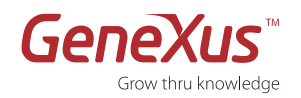

- **2.** Insira algumas instâncias de nota fiscal. Graças à tecnologia AJAX, as fórmulas se calculam automaticamente, sem necessidade de recarregar a página inteira.
- **3.** Quando tiver finalizado, clique no botão **Fechar**.

| st Option         |                                       | Second Option                                                                                                    |                                                             | Third Option                                          |                                                     |
|-------------------|---------------------------------------|----------------------------------------------------------------------------------------------------|-------------------------------------------------------------|-------------------------------------------------------|-----------------------------------------------------|
| cents: Invoice    |                                       |                                                                                                    |                                                             |                                                       |                                                     |
|                   | •                                     | ×                                                                                                    |                                                             |                                                       |                                                     |
| nvoice            |                                       |                                                                                                    |                                                             |                                                       |                                                     |
| Id                |                                       | 1                                                                                                    |                                                             |                                                       |                                                     |
| Date              |                                       | 03/28/12 28                                                                                                    |                                                             |                                                       |                                                     |
| Id                |                                       | 1                                                                                                    |                                                             |                                                       |                                                     |
| Name              |                                       | John Smith                                                                                                    |                                                             |                                                       |                                                     |
|                   |                                       | Contra December 1                                                                                                    |                                                             |                                                       |                                                     |
|                   |                                       | (second second                                                                                                    |                                                             |                                                       |                                                     |
| Product           |                                       |                                                                                                    |                                                             |                                                       |                                                     |
| Product           | Id                                    | Name                                                                                                    | Price                                                       | Quantity                                              | Total                                               |
| Product           | ld<br>1                               | Name                                                                                                    | Price<br>120                                                | Quantity<br>1                                         | Total                                               |
| Product<br>×<br>× | <b>Id</b><br>1<br>2                   | Name<br>Lamp<br>Monitor                                                                                                    | Price<br>120<br>250                                         | Quantity<br>1                                         | <b>Total</b><br>120<br>250                          |
| Product<br>×<br>× | ld<br>1<br>2<br>0                     | Name<br>Lamp<br>Monitor                                                                                                    | Price<br>120<br>250<br>0                                    | Quantity<br>1<br>1<br>0                               | <b>Total</b><br>120<br>250<br>0                     |
| Product<br>×<br>× | ld<br>1<br>2<br>0                     | Name<br>Lamp<br>Monitor                                                                                                    | Price<br>120<br>250<br>0<br>0                               | Quantity<br>1<br>1<br>0<br>0                          | <b>Total</b><br>120<br>250<br>0<br>0                |
| Product<br>×      | ld<br>1<br>2<br>0<br>0                | Name<br>Lamp<br>Monitor                                                                                                    | Price<br>120<br>250<br>0<br>0<br>0                          | Quantity<br>1<br>0<br>0<br>0                          | <b>Total</b><br>120<br>250<br>0<br>0                |
| Product<br>×      | ld<br>1<br>2<br>0<br>0<br>0           | Name<br>Lamp<br>Monitor                                                                                                    | Price<br>120<br>250<br>0<br>0<br>0<br>0                     | Quantity<br>1<br>1<br>0<br>0<br>0<br>0                | <b>Total</b><br>120<br>250<br>0<br>0<br>0           |
| Product           | Id<br>1<br>2<br>0<br>0<br>0<br>0<br>0 | Name<br>Lamp<br>Monitor                                                                                                    | Price<br>120<br>250<br>0<br>0<br>0<br>0<br>0<br>0           | Quantity<br>1<br>0<br>0<br>0<br>0<br>0<br>0           | <b>Total</b><br>120<br>250<br>0<br>0<br>0<br>0<br>0 |
| Product           | Id<br>1<br>2<br>0<br>0<br>0<br>0<br>0 | Name Lamp Monitor [New I                                                                                                    | Price<br>120<br>0<br>0<br>0<br>0<br>0<br>0<br>0<br>0<br>0   | Quantity<br>1<br>1<br>0<br>0<br>0<br>0<br>0<br>0      | <b>Total</b><br>120<br>250<br>0<br>0<br>0<br>0<br>0 |
| Product           | ld<br>1<br>2<br>0<br>0<br>0<br>0<br>0 | Name<br>Lamp<br>Monitor<br>[Kew 1<br>370                                                                                                    | Price 120 250 0 0 0 0 0 0 0 0 0 0 0 0 0 0 0 0 0             | Quantity<br>1<br>1<br>0<br>0<br>0<br>0<br>0<br>0<br>0 | <b>Total</b><br>120<br>250<br>0<br>0<br>0<br>0<br>0 |
| Product           | ld<br>1<br>2<br>0<br>0<br>0<br>0<br>0 | Name<br>Lamp<br>Monitor<br>Inter<br>Inter | Price<br>120<br>250<br>0<br>0<br>0<br>0<br>0<br>0<br>0<br>0 | Quantity<br>1<br>1<br>0<br>0<br>0<br>0<br>0<br>0<br>0 | Total<br>120<br>250<br>0<br>0<br>0<br>0<br>0        |

#### PASSO 10: ADICIONAR REGRAS DO NEGÓCIO ⇒ REGRAS

Adicionemos um pouco de lógica básica de negócios a sua aplicação.

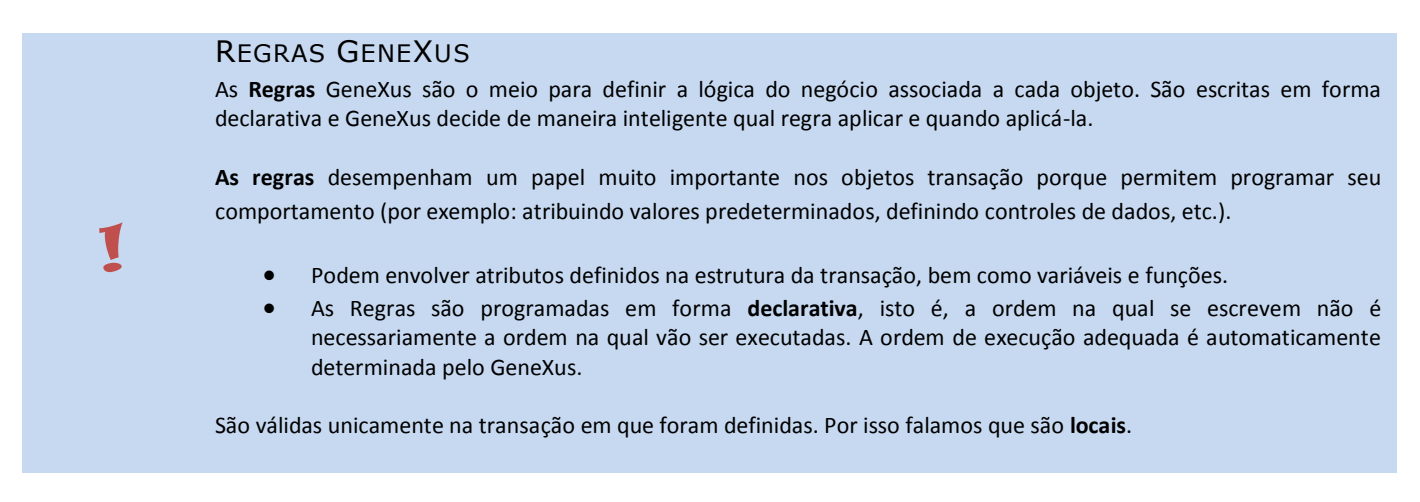

Agora iremos adicionar uma regra simples que configura por defeito a Data da Nota fiscal como a data do dia de hoje:

- 1. Selecione a aba Regras da transação Invoice.
- 2. Utilizaremos a regra **Default** que atribui um valor predeterminado a um atributo ou variável.
- 3. Complete a fórmula do modo seguinte: Default (InvoiceDate, &today); o que indica que o valor predeterminado da Data da nota fiscal será a data do dia de hoje<sup>1</sup>.

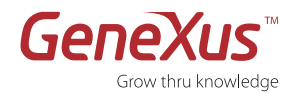

#### **4.** Clique no botão de salvar.

| 🗟 DemoTrialWeb - GeneXus X Trial                                                                                                    |                                                               |   |  |  |  |  |
|----------------------------------------------------------------------------------------------------|---------------------------------------------------------------|---|--|--|--|--|
| File Edit View Layout Insert Build Knowledge Manager Window Tools Help                                                                                                    |                                                               |   |  |  |  |  |
| i 🛃 🥔 👗 🖻 🙈 🔊 (* 12) 🚚 🛅 🚟                                                                                                    | 📸 🕨 Release 🗸 🗸                                               |   |  |  |  |  |
| 📔 Knowledge Base Navigator 🛛 📮 🗙                                                                                                    | 🧐 Add-in Manager 🗙 🖾 Start Page 🗙 🥫 Invoice* 🗙                | - |  |  |  |  |
| Folder View  View View | 1 Default (InvoiceDate, &Today);                              |   |  |  |  |  |
| DemoTrialWeb     Main Programs     Dobjects     Jonains     Domains     Dotates     Documentation     Documentation     Jocumentation     Jocumentation                                                                                                    | 3<br>4<br>5<br>6<br>7<br>8<br>9<br>10<br>11<br>11<br>12<br>13 | E |  |  |  |  |

Figura: Regra da Transação

Eis outra regra simples que estabelece uma mensagem de erro se a quantidade de produtos inserida for nula:

- 5. Adicione a seguinte regra: Error ("The product cannot be empty") if LineQuantity.IsEmpty();
- **6.** Clique no botão de **salvar**.

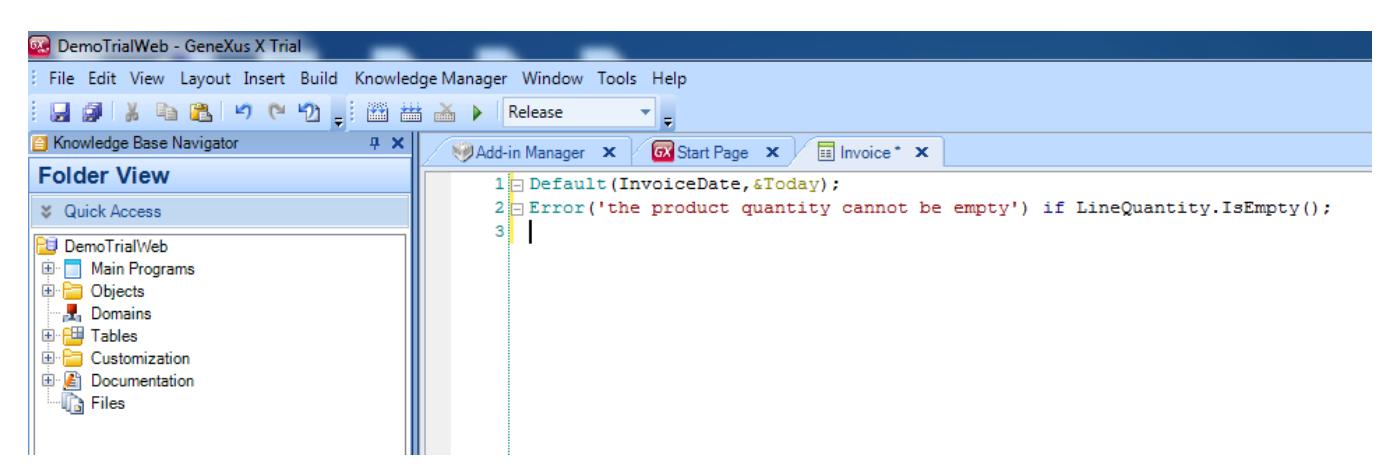

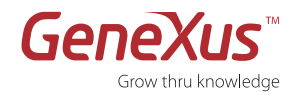

7. Teste as regras inseridas, executando a aplicação (F5).

| st Option                             | Second Option                                                    |                                                                                                    | Third Option                                                                                                    | Fourth Option                                                                   |  |
|---------------------------------------|------------------------------------------------------------------|----------------------------------------------------------------------------------------------------|----------------------------------------------------------------------------------------------------|---------------------------------------------------------------------------------|--|
| ecents: Invoice                       |                                                                  |                                                                                                    |                                                                                                    |                                                                                 |  |
|                                       | ×                                                                |                                                                                                    |                                                                                                    |                                                                                 |  |
| Invoice                               |                                                                  |                                                                                                    |                                                                                                    |                                                                                 |  |
| ID                                    | 1                                                                |                                                                                                    |                                                                                                    |                                                                                 |  |
| Date                                  | 03/21/12 28                                                      |                                                                                                    |                                                                                                    |                                                                                 |  |
| Name                                  | 1                                                                |                                                                                                    |                                                                                                    |                                                                                 |  |
| Name                                  | Aleiandro Cimas                                                  |                                                                                                    |                                                                                                    |                                                                                 |  |
| Product                               |                                                                  |                                                                                                    |                                                                                                    |                                                                                 |  |
| Product                               | D. Namo                                                          | Drico                                                                                                    | Quantity To                                                                                                    |                                                                                 |  |
| ×                                     | D Name<br>1 BMW                                                  | Price<br>100                                                                                                    | Quantity To                                                                                                    | <b>tal</b>                                                                      |  |
| ×<br>×                                | D Name 1 BMW 2 Mercedez                                          | Price<br>100<br>200                                                                                                   | Quantity To<br>5                                                                                                    | tal<br>500<br>the product quantity cannot be empty)                             |  |
| × ×                                   | D Name 1 BMW 2 Mercedez                                          | Price<br>100<br>200<br>0                                                                                              | Quantity To<br>5                                                                                                    | ta)<br>000<br>0                                                                 |  |
|                                       | D Name 1 BMW 2 Mercedez 0 0                                      | Price           100           200           0           0                                                             | Quantity To<br>5                                                                                                    | tel<br>500<br>the product quantity cannot be empty)<br>0<br>0                   |  |
|                                       | D Name 1 BMW 2 Mercedez                                          | Price 100 200 0 0 0 0 0 0 0 0 0 0 0 0 0 0 0 0                                                                         | Quantity To<br>5                                                                                                    | tel<br>500<br>the product quantity cannot be empty)<br>0<br>0                   |  |
|                                       | D Name       1 BMW       2 Mercedez       0       0              | Price 100 200 0 0 0 0 0 0 0 0 0 0 0 0 0 0 0 0                                                                         | Quantity To<br>5 (*<br>0 (*<br>0 (*<br>0 (*))<br>0 (*)<br>0 (*)<br>0 | ta)<br>500<br>the product quantity cannot be empty)<br>0<br>0<br>0              |  |
|                                       | D Name 1 BMW 2 Mercedez                                          | Price 100 0 0 0 0 0 0 0 0 0 0 0 0 0 0 0 0 0                                                                           | Quantity To<br>5 (*<br>0) (*<br>0)<br>0<br>0<br>0<br>0<br>0<br>0<br>0<br>0                                                                                                    | ta)<br>the product quantity cannot be empty)<br>0<br>0<br>0<br>0<br>0           |  |
| X X X X X X X X X X X X X X X X X X X | D Name 1 BMW 2 Mercedez 3 0 0 0 0 0 0 0 0 0 0 0 0 0 0 0 0 0 0    | Price 100 200 0 0 0 0 0 0 0 0 0 0 0 0 0 0 0 0                                                                         | Quantity To<br>5 1<br>0 0<br>0<br>0<br>0<br>0<br>0<br>0<br>0<br>0<br>0                                                                                                    | ta]<br>the product quantity cannot be empty)<br>0<br>0<br>0<br>0<br>0<br>0<br>0 |  |
| x x x x x x x x x x x x x x x x x x x | D Name  1 8xW  2 Mercedez  0  0  1  1  1  1  1  1  1  1  1  1  1 | Price<br>100<br>200<br>0<br>0<br>0<br>0<br>0<br>w]                                                                    | Quantity To<br>5 (1)<br>0 (X<br>0<br>0<br>0<br>0<br>0<br>0<br>0<br>0                                                                                                    | tal<br>the product quantity cannot be empty<br>0<br>0<br>0<br>0<br>0            |  |
| x x x x x x x x x x x x x x x x x x x | D Name 1 BMW 2 Mercedez 0 0 0 0 0 0 0 0 0 0 0 0 0 0 0 0 0 0 0    | Price           100           200           0           0           0           0           0           0           0 | Quantity To<br>5 1<br>0 (X<br>0<br>0<br>0<br>0<br>0<br>0<br>0                                                                                                    | tal<br>the product quantity cannot be empty)<br>0<br>0<br>0<br>0<br>0<br>0<br>0 |  |

#### FIGURA: EXECUÇÃO DA APLICAÇÃO

#### PASSO 11: CRIAÇÃO DO OBJETO TRANSAÇÃO CLIENTE

Os clientes são conceitos que correspondem a entidades independentes da nota fiscal, portanto corresponde que seja definidos como um transação em si mesma.

#### DOMÍNIOS SEMÂNTICOS

- GeneXus disponibiliza os <u>domínios semânticos</u> (Phone, Email, Address, etc) que nos permitem dar comportamento aos atributos de nossas transações, por exemplo: se definimos um atributo do tipo email, sempre que usarmos esse atributo em nossos objetos se comportará como um e-mail, permitindo enviar um e-mail ao clicar sobre ele nos smarts devices ou objetos web.
- 1. Crie o objeto Transação Cliente seguindo o Passo 2: <u>Criação de um Objeto Transação</u> e o Passo 3: <u>Descrever a Estrutura da</u> <u>Transação</u>.
- **2.** Adicione os seguintes atributos à Estrutura Cliente:

Ă

| ATRIBUTO        | TIPO    | DESCRIPCIÓN      |
|-----------------|---------|------------------|
| CustomerID      |         |                  |
| CustomerName    |         |                  |
| CustomerAddress | Address | Customer Address |
| CustomerEmail   | Email   | Customer Email   |

Observe que quando começa a escrever os atributos CustomerID e CustomerName, GeneXus lhe indica o nome completo do atributo e seu tipo e descrição. Isto acontece porque estes atributos já estão definidos em sua base de dados.

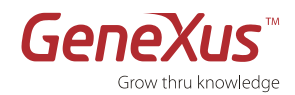

- **3.** Pressione o botão direito do mouse sobre o atributo CustomerID e selecione **Propriedades**.
- Dentro do Type Definition configure a propriedade Autonumber do CustomerID como True. Desta forma, os programas gerados atribuirão automaticamente um valor CustomerID a cada nova instância de Cliente.
- Ative o suggest para o código do cliente, posicionando-se sobre as propriedades do Customer ID, dentro da opção InputType, definir Description e adicionar como ItemDescription: CustomerName.

Assim, em vez de inserir o ID de um cliente para identificá-lo, poderemos inserir seu nome e a aplicação automaticamente inferirá seu ID. A propriedade suggest lhe sugerirá todos os nomes de clientes que concordem com o nome inserido pelo usuário. Estas propriedades são parte da implementação do **AJAX** que o GeneXus faz automaticamente.

| <b>7</b> I | Properties                          | ф.          | × |
|------------|-------------------------------------|-------------|---|
| •          | <b>A</b> ↓ Filter                   |             |   |
| =          | Attribute: Customer]                | D           | ~ |
|            | Name                                | CustomerID  |   |
|            | Description                         | Customer ID |   |
|            | Title                               | Customer ID |   |
|            | Column title                        | Customer ID |   |
|            | ContextualTitle                     | ID          | Ξ |
|            | Formula                             |             |   |
|            | Empty as null                       | Yes         |   |
|            | Class                               | Attribute   |   |
|            | <ul> <li>Type Definition</li> </ul> |             |   |
|            | Supertype                           |             | μ |
|            | Based on                            | (none)      |   |
|            | Data Type                           | Numeric     |   |
|            | Length                              | 4           |   |
|            | Decimals                            | 0           |   |
|            | Signed                              | False       |   |
|            | Autonumber                          | True 💌      |   |
|            | Autonumber start                    | True        |   |
|            | Autonumber step                     | False       |   |
|            | Autonumber for replic               | True        |   |
|            | Initial value                       |             |   |
|            | <ul> <li>Validation</li> </ul>      |             |   |
|            | Value range                         |             |   |
|            | Validation Failed Mess              |             |   |
|            | - Picture                           |             | Ŧ |
| ¥          | Categories                          |             |   |
| -          |                                     |             | - |

O Formulário Web da transação Cliente será visto como exibe a seguinte figura.

| 2 | 🛛 🧐 Add-in Manager 🗙 🛛 🐼 S        | Start Page 🗙 🔚 Invoice 🔉 | K 🛛 🗧 Navigation View 🗙 🛛 🧮 | Customer × | ÷        |
|---|-----------------------------------|--------------------------|-----------------------------|------------|----------|
|   | Name                              | Туре                     | Description                 | Formula    | Nullable |
| ( | 🖃 🥅 Customer                      | Customer                 | Customer                    |            |          |
|   | 💡 CustomerID                      | Numeric(4.0)             | Customer ID                 |            | No       |
|   | 🔑 CustomerName                    | Character(20)            | Customer Name               |            | No       |
|   | ····   CustomerAddress            | Address                  | Customer Address            |            | No       |
|   | <ul> <li>CustomerEmail</li> </ul> | Email                    | Customer Email              |            | No       |
|   |                                   |                          |                             |            |          |

#### FIGURA: ESTRUTURA DA TRANSAÇÃO CLIENTE

| Customer | r X       |          |        |  |
|----------|-----------|----------|--------|--|
| ▲ Sector | rm        |          |        |  |
| • En     | orviewer: | ctlError |        |  |
| ID       | Custo     |          |        |  |
| Name     | Customer  | Name     |        |  |
| Address  | Customer  | Address  |        |  |
| Email    | Customer  | Email    |        |  |
|          |           |          |        |  |
| Conf     | firm      | Cancel   | Delete |  |
|          |           |          |        |  |

FIGURA: FORMULÁRIO WEB DA TRANSAÇÃO CLIENTE

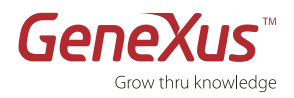

Observe (a seguir) que o Formulário Web da Nota fiscal também mudou, refletindo as mudanças nas propriedades do atributo CustomerID: o atributo CustomerName é agora o da descrição do atributo CustomerID. Isto melhorará notavelmente a Usabilidade da aplicação como veremos rapidamente!

|                                      | 0 0        | ビ 🗢 🗙                                                    |                           |                                  |                   |  |
|--------------------------------------|------------|----------------------------------------------------------|---------------------------|----------------------------------|-------------------|--|
| Invoice                              | Э          |                                                          |                           |                                  |                   |  |
| • Errorvie                           | ewer       | : ctlError                                               |                           |                                  |                   |  |
| ID                                   | D Invoic   |                                                          |                           |                                  |                   |  |
| Date InvoiceDa                       |            |                                                          |                           |                                  |                   |  |
| Customer Nar                         | me         | CustomerID                                               |                           |                                  |                   |  |
| Product<br>Product ID                | P          | roduct Name                                              | Product Price             | e Quantity                       | Total             |  |
| Product<br>Product ID                | ) P        | roduct Name                                              | Product Price             | e Quantity                       | Total             |  |
| Product ID<br>Product ID             | ) <b>P</b> | roduct Name                                              | Product Price             | e Quantity                       | Total             |  |
| Product ID<br>Product ID             | ) P        | roduct Name                                              | Product Price             | e Quantity                       | Total             |  |
| Product ID<br>Product ID<br>Product  |            | roduct Name<br>roductName                                | Product Price             | e Quantity<br>LineQua            | Total             |  |
| Product ID<br>Product I              | ) P<br>P   | roduct Name<br>roductName                                | Product Price             | 2 Quantity<br>UneQua             | Total<br>LineTota |  |
| Product ID<br>Product ID<br>Product  | <b>P</b>   | roduct Name<br>roductName                                | Product Price             | e Quantity                       | Total<br>LineTotz |  |
| Product ID<br>Product ID<br>ProductI |            | roduct Name<br>roduct Name<br>Invoic<br>Invoic           | Product Price<br>Product! | Quantity     Quantity     UneQua | Total<br>JuneTota |  |
| Product ID<br>Product ID<br>Product  | ) P        | roduct Name<br>roduct Name<br>Invoic<br>Invoic<br>Invoic | Product Price             | e Quantity<br>IuneQua            | Total<br>LineTotz |  |

FIGURA: FORMULÁRIO WEB DA TRANSAÇÃO NOTA FISCAL

### PASSO 12: REVISÃO DAS MUDANÇAS EFETUADAS AO MODELO DE DADOS

Pressione a tecla F5. Isto gerará um Reporte de Análise de Impacto.

### Análise de Impacto

1

Descreve as mudanças físicas que deverão se realizar para atualizar o novo modelo de dados inferido pelo GeneXus.

Comprovará que GeneXus normalizou automaticamente seu modelo de dados depois de ter incluído a nova transação.

Mostra-nos que a tabela Invoice será afetada, eliminando o atributo CustomerName da tabela Invoice já que o mesmo pode ser inferido através do CustomerID.

GeneXus<sup>™</sup>

GeneXus Trial: Tutorial

| Database needs to l          | be reorganize     | d.                                       |                                |                 |         |
|------------------------------|-------------------|------------------------------------------|--------------------------------|-----------------|---------|
| his report describes Databas | e changes and how | they will be handled by                  | reorganization programs.       |                 |         |
| lease select Reorganize to p | roceed or Cancel. |                                          |                                |                 |         |
| Reorganize Cano              | el                |                                          |                                |                 |         |
| Customer                     | Table             | Invoice specifica                        | ition                          |                 |         |
|                              | Table             | name: Invoice                            |                                |                 |         |
|                              | Invoice           | needs conversion                         |                                |                 |         |
|                              | Table             | Structure                                |                                |                 |         |
|                              |                   | Attribute                                | Definition                     | Previous values | Takes   |
|                              | *                 | InvoiceID                                | Numeric (4)Not null Autonumber |                 | Invoic  |
|                              |                   | <u>InvoiceDate</u>                       | Date Not null                  |                 | Invoic  |
|                              |                   | CustomerID                               | Numeric (4)Not null            |                 | Invoic  |
|                              | Del               | <u>CustomerName</u>                      | Character (20)Not null         |                 |         |
|                              | Index             | (es                                      |                                |                 |         |
|                              |                   | Name                                     | Definition                     | Compos          | sition  |
|                              |                   | IINVOICE                                 | primary key Clustered          | Investigation   | DiceID  |
|                              | New               | IINVOICE1                                | duplicate                      | <u>Cus</u>      | tomerID |
|                              | Forei             | gn key constraint                        | 5                              |                 |         |
|                              | New               | Referenced tab                           | le                             | Attributes      |         |
|                              | Chester           | Customer                                 |                                | Customerro      |         |
|                              | State             | ments                                    |                                |                 |         |
|                              |                   |                                          |                                |                 |         |
|                              | CREAT             | <pre>IE NONCLUSTEREI [CustomerID])</pre> | D INDEX [IINVOICE1] ON [Invoid | ;e] (           |         |
|                              |                   |                                          |                                |                 |         |
|                              |                   |                                          |                                |                 |         |

Aparece uma nova tabela, Customer:

"

Em warning de especificação refere-se a que pode haver valores duplicados de clientes na tabela Invoice que ao serem normalizados, pode afetar. Também se mostra outro warning indicando que os registros que irão se criar têm valor nulo nas tabelas.

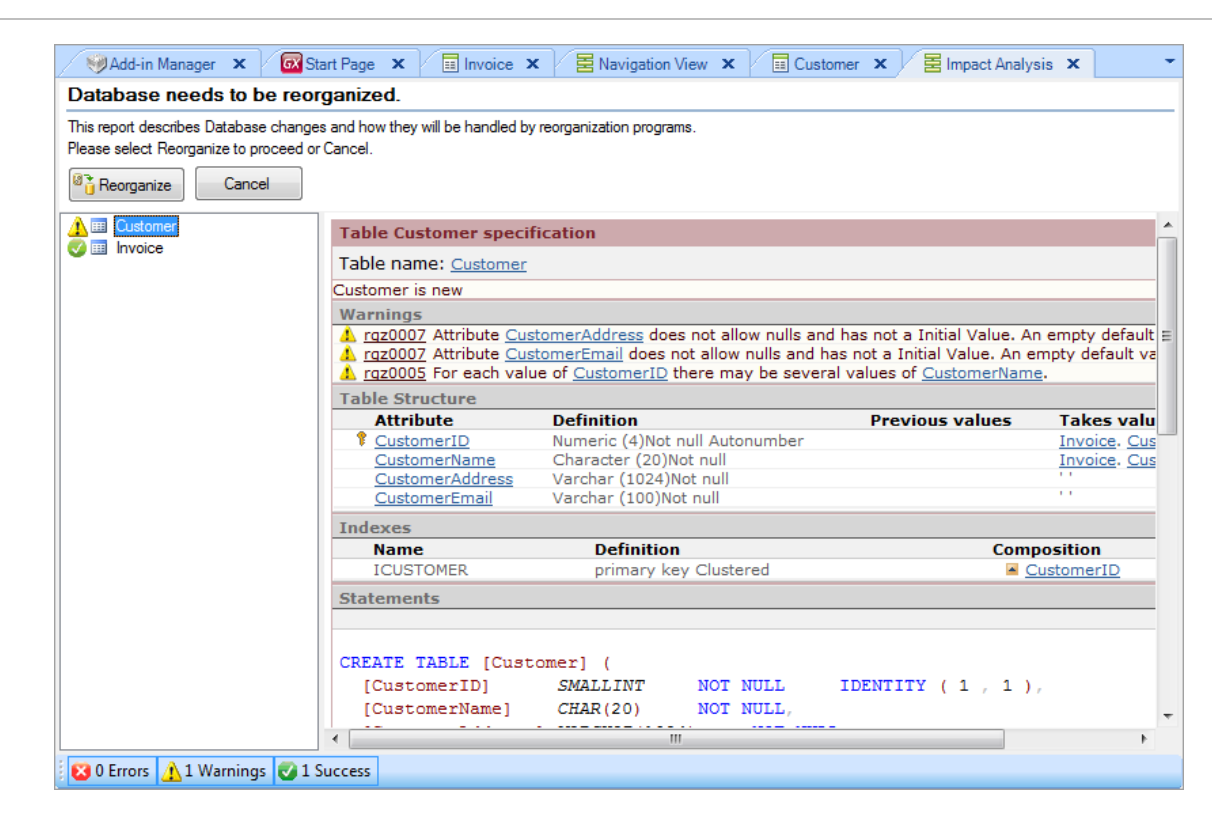

Figura: Lista da Base de dados (Modelo de Dados)

#### Observe que:

Ger

Grow thru knowledge

- GeneXus adicionou uma nova tabela: a tabela Customer (associada à transação Customer).
- O atributo CustomerName eliminou-se da tabela Invoice (este atributo está armazenado unicamente na tabela Cliente), deixando a base de dados normalizada.
- Na tabela Customer:
  - Não pode haver dois clientes com o mesmo CustomerID.
  - o Por cada CustomerID há um único valor do CustomerName, CustomerAddress e CustomerEmail.
- Na tabela Invoice:
  - Não pode haver duas notas fiscais com o mesmo InvoiceID.
  - O atributo CustomerID na tabela Invoice é uma chave forânea tirada da tabela Cliente. portanto, existe uma relação de um a muitos entre Clientes e notas fiscais:
    - Por cada InvoiceID existe unicamente um CustomerID.
    - Cada CustomerID pode ter muitas notas fiscais (InvoiceID).

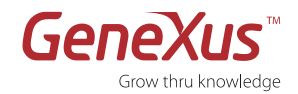

#### PASSO 13: VISUALIZAÇÃO DO REPORTE DE ESPECIFICAÇÃO

Já está preparado para proceder com a reorganização da BD. Selecione a opção REORGANIZE. Os programas de reorganização criam um novo esquema de base de dados na base de dados física do modelo objetivo e transportam os dados do esquema velho para o novo.

Executada a reorganização, o GeneXus desdobra um **Reporte de Especificação** composto por uma série de **Reportes de Navegação**, um para cada programa que irá gerar.

#### REPORTE DE ESPECIFICAÇÃO

Descreve como se executará o programa, quais tabelas acessará (e como) e quais operações realizará.

"Referential Integrity controls on delete" (Controles de integridade referencial ao excluir) significa que quando você exclui um cliente da transação Cliente, o programa verificará que não existam notas fiscais para esse cliente. Para realizar esta busca com eficiência, usa-se o índice de fora CustomerID da tabela Nota fiscal.

| Name                                                                                                    | Customer                                                                                                    | Environment                                                                            | C#             |
|----------------------------------------------------------------------------------------------------|----------------------------------------------------------------------------------------------------|----------------------------------------------------------------------------------------|----------------|
| Description                                                                                                    | Customer                                                                                                    | Spec. Version                                                                          | № 10 0 1-13832 |
|                                                                                                    |                                                                                                    | Form Class                                                                             | HTML           |
|                                                                                                    |                                                                                                    | Program Name                                                                           | Customer       |
|                                                                                                    |                                                                                                    | Parameters                                                                             |                |
| Levels                                                                                                    |                                                                                                    |                                                                                        |                |
| Level Customer                                                                                                    |                                                                                                    |                                                                                        |                |
| Insert into <u>Cus</u>                                                                                                    | <u>tomer( <i>CustomerID</i>)<br/>tomer ( CustomerName, Custo</u><br>er ( CustomerName, Customer                                                                                                  | <u>merAddress, CustomerEmail</u> )<br>Address, CustomerEmail )                         |                |
| Insert into <u>Cus</u><br>Update <u>Custom</u><br>Delete from <u>Cu</u><br>Referential integ                                              | tomer ( <u>CustomerID</u> )<br>tomer ( <u>CustomerName</u> , <u>Customer</u><br>er ( <u>CustomerName</u> , <u>Customer</u><br>istomer<br>prity controls on delete:<br><u>omerID</u> )            | merAddress, <u>CustomerEmail</u> )<br>Address, CustomerEmail )                         |                |
| Insert into <u>Cus</u><br>Update <u>Custom</u><br>Delete from <u>Cu</u><br>Referential integ<br>• <u>Invoice</u> ( <u>Cust</u><br>Prompts | tomer ( <u>CustomerName</u> , <u>Custo</u><br>torner ( <u>CustomerName</u> , <u>Customer</u><br>ter ( <u>CustomerName</u> , <u>Customer</u><br>prity controls on delete:<br><u>omerID</u> )      | merAddress, <u>CustomerEmail</u> )<br>:Address, <u>CustomerEmail</u> )                 |                |
| Insert into <u>Cus</u><br>Update <u>Custor</u><br>Delete from <u>C</u><br>Referential integ<br>• <u>Invoice</u> (Cust<br>Prompts<br>Table | tomer ( <u>CustomerName</u> , <u>Custo</u><br>ter ( <u>CustomerName</u> , <u>Custo</u><br>er ( <u>CustomerName</u> , <u>Customer</u><br>prity controls on delete:<br><u>ormerID</u> )<br>Program | merAddress, <u>CustomerEmail</u> )<br>Address, <u>CustomerEmail</u> )<br>In Parameters | Out Parameters |

#### FIGURA: REPORTE DE NAVEGAÇÃO DE TRANSAÇÃO DO CUSTOMER

Integridade Referencial na transação Nota fiscal: A chave forânea CustomerID no nível INVOICE significa que quando você insere ou atualiza uma nota fiscal usando a Transação INVOICE automaticamente se controlará se o valor inserido na chave forânea CustomerID já existe como chave primária de um registro na tabela Cliente. Para realizar esta busca com eficiência, usa-se o índice primário CustomerID da tabela Cliente.

O controle de integridade referencial valida que um atributo inserido (por exemplo, CustomerID em uma Nota fiscal) é válido, mas não proporciona informação sobre quais são os valores válidos. Para facilitar a busca dos valores válidos, GeneXus cria objetos **Lista de Seleção** (prompts) que mostram o grupo completo de valores válidos para escolher os que

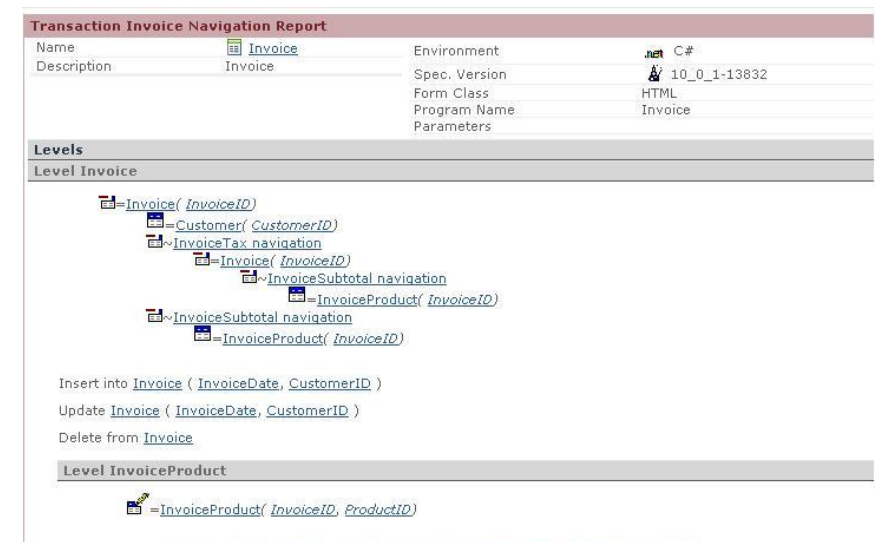

Insert into InvoiceProduct ( InvoiceID, ProductID, ProductName, ProductPrice, LineQuantity )

#### FIGURE: INVOICE TRANSACTION NAVIGATION REPORT

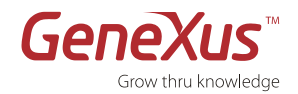

correspondam ..

# **3:** GERANDO A PARTIR DE PADRÕES DE DESENVOLVIMENTO

#### Utilização de padrões no desenvolvimento

Tivemos a possibilidade de testar nossa aplicação e comprovar como inserir dados através das transações. Seria conveniente ter uma visão mais general da informação, não apenas de inserir, apagar e modificar Clientes, notas fiscais ou Produtos, mas também filtrá-los por algum critério em particular, ordená-los, etc. Para implementar esta funcionalidade em forma rápida e simples, utilizam-se os Patterns.

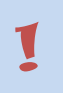

#### PATTERNS OU PADRÕES

São ações similares aplicadas a diferentes elementos. Os padrões permitem criar automaticamente todos os objetos necessários para cumprir a funcionalidade especificada, evitando ter que fazê-lo manualmente.

#### PASSO 14: PATTERN PARA APLICAÇÕES WEB

Aplicaremos o padrão "Work With" sobre as transações criadas.

- 1. Através do menu View, selecione a opção Work with Objetcs.
- 2. Selecionar as transações Customer, Invoice e Products.

| Invoice × ECustomer                                   | × CareXusXEv2                                     | × Product ×                                   | Work With Obje                               | cts 🗙 🗢 🔻 🕨                                                                                                    |
|-------------------------------------------------------|---------------------------------------------------|-----------------------------------------------|----------------------------------------------|----------------------------------------------------------------------------------------------------|
| Pattem:                                               | Type: 📰 Tra                                       | nsaction • More                               | »>                                           | Coloction Tacks                                                                                                    |
| Name     /       Customer       Invoice       Product | Type<br>Transaction<br>Transaction<br>Transaction | Description<br>Customer<br>Invoice<br>Product | Modified<br>3/29/201<br>3/29/201<br>3/29/201 | Î     Open       X     Delete       Image: Second Control of the second control of the second co |
|                                                       |                                                   |                                               |                                              | Working Set                                                                                                    |
|                                                       |                                                   |                                               |                                              |                                                                                                    |
| ٠                                                     | 17                                                |                                               | Þ                                            | Working Set Tasks *                                                                                                    |
| Select All                                            |                                                   | 3 matching                                    | g object(s).                                 |                                                                                                    |

#### FIGURA 1 DIÁLOGO PARA A SELEÇÃO DE TRANSAÇÕES

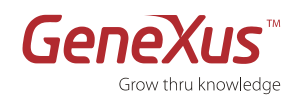

- **3.** Sobre as transações selecionados clique direito, opção Apply Pattern, Work With.
- 4. Grave as mudanças.
- Pressione F5 para executar a aplicação. Observamos que já não temos acesso às transações. O que temos é um acesso a nosso "Trabalhar com" Customer, Invoice e Product.

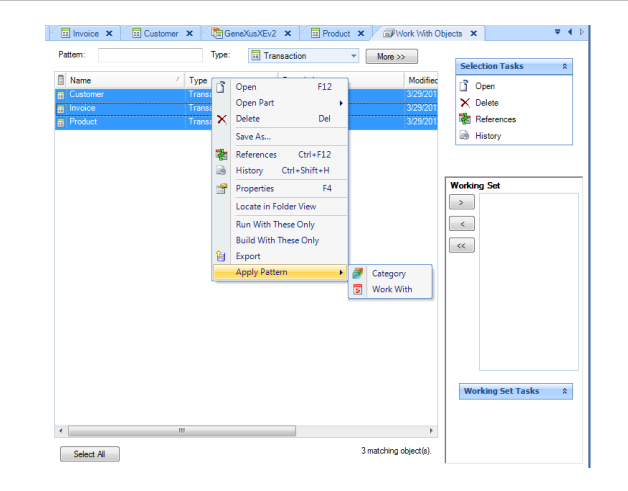

FIGURA: SELEÇÃO DO TRN

#### **6.** Execute a aplicação

O pattern adicionou a seguinte funcionalidade:

- Filtro por data, sem necessidade de refrescar a aplicação.
- Pode-se ordenar pelas colunas clicando no cabeçalho das mesmas.
- Pode-se paginar a grade.
- Clicando em um link vamos ao view de um objeto, onde se mostram os dados relacionados.
- Guarda o histórico com os links visitados.

#### **Application Header** First Option Second Option Recents: Salesx Prod | Work With Customers | Invoices Per Custo... | Work With Invoices Date / / 28 ID Date Customer Name Sub Total Tax Tota 1300 143 X 2 03/12/12 Frank Buitron 1443 X 1 03/21/12 Alejandro Cimas 900 99 999 X 3 03/29/12 Alejandro Cimas 1600 176 1776

#### FIGURA: EXECUÇÃO DA APLICAÇÃO

1

#### DOMÍNIOS SEMÂNTICOS

• Ir ao Work With de Customers e observar o comportamento do aplicativo sobre os atributos que definimos anteriormente como domínios semânticos.

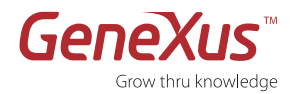

#### PASSO 15: PATTERN PARA APLICAÇÕES SMART DEVICES

- Aplique o pattern "Work With for Smart Devices" à transação Property. Para isso:
  - Seção de Patterns da transação
  - "Aplique este pattern on save"
- Familiarize-se com os nós List, Detail e Section(Geral) da instância, vendo em cada caso a tela que aparece.
- Salve e observe o que acontece com os seguintes elementos:
  - Propriedades da transação:
    - Business Component = True
    - Expose as Web Service = True
    - Web Services Protocol = ReST Protocol
  - Folder View / Property: aparece subnó:

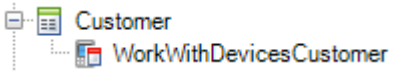

- Gerador para Smart Devices como gerador secundário (observe com certa atenção suas propriedades, em particular: Generate Android = True) em Preferences / Ruby Environment / Generators.
- O que falta para poder testar o aplicativo? Dê agora **F5**, como não tem nenhum objeto main para a parte de Smart Devices do aplicativo, não terá que executar. Portanto, antes de dar F5, crie um **Dashboard** e adicione um item para invocar a **"trabalhar com"** Customer:

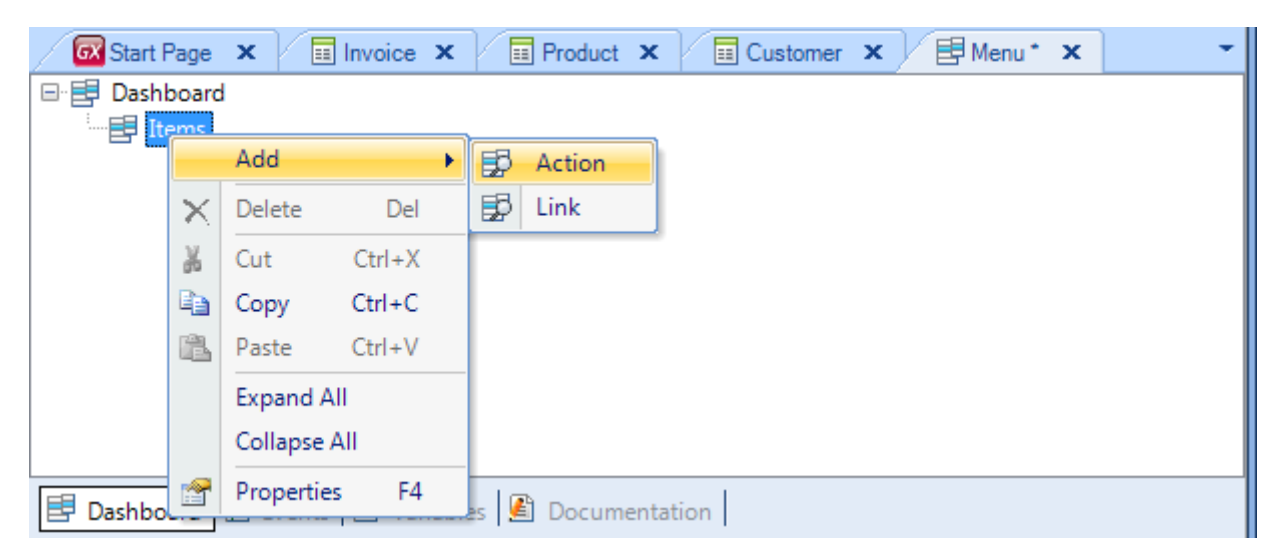

• Associe uma imagen à opção:

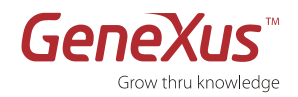

| Start Page ★ III Invoice ★ III Product ★ III Cut ₹ 4 ► | Properties                               |
|--------------------------------------------------------|------------------------------------------|
| ⊡ 📴 Dashboard                                          | 2↓ Filter                                |
| 🖃 📑 Items                                              | Action: Action (WorkWithDevicesCustomer) |
| Action (WorkWithDevicesCustomer)                       | Name WorkWithDevicesCustomer             |
|                                                        | Description Work With Devices Customer   |
|                                                        | Image customers                          |
|                                                        | Class DashboardOption                    |
|                                                        |                                          |
|                                                        | ¥ Categories                             |
| 📴 Dashboard * 😰 Events * 🗟 Variables 📓 Documentation   | Properties 🄀 Toolbox 🖧 Indexer Monitor   |

• Observe o evento associado a esta opção:

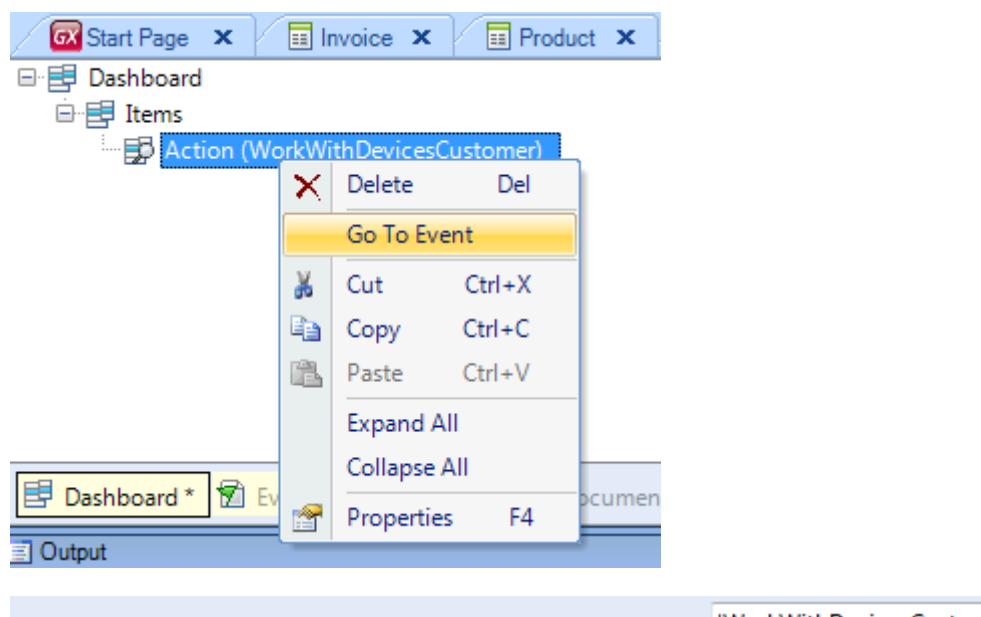

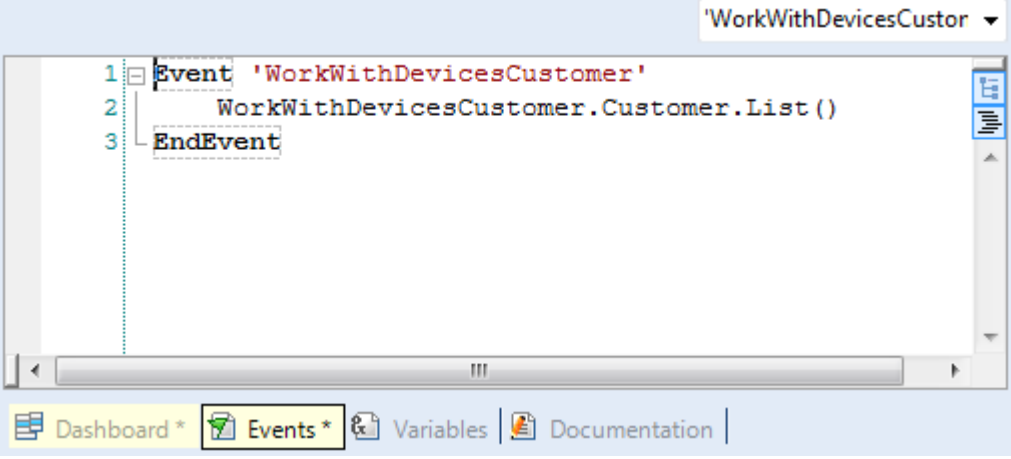

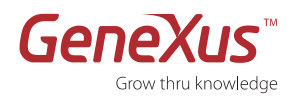

• Salve e observe que a propriedade **Main Program** está em "True". Agora pode dar **F5** para gerar e executar o aplicativo no emulador.

Notas:

- Dado que não especificamos nenhum "Startup Object", GeneXus abrirá tanto o Developer Menu web no navegador predeterminado, como o emulador Android, para que possamos testar tanto para o aplicativo ruby web, como o de Smart Devices, Android.
- No Developer Menu, além dos links para executar os objetos do aplicativo Web, aparecerá QR codes: um que encapsula a URL para poder descarregar o KBN de acordo com o dispositivo e instalá-lo no mesmo; os outros conterão o aplicativo para Smart Devices compilado, tanto para Android como para Blackberry. Nem sempre será criado o arquivo compilado. Dependerá de ter "Startup object" configurado e de modalidade de execução que se empregou (se F5, Run with this only, etc.)

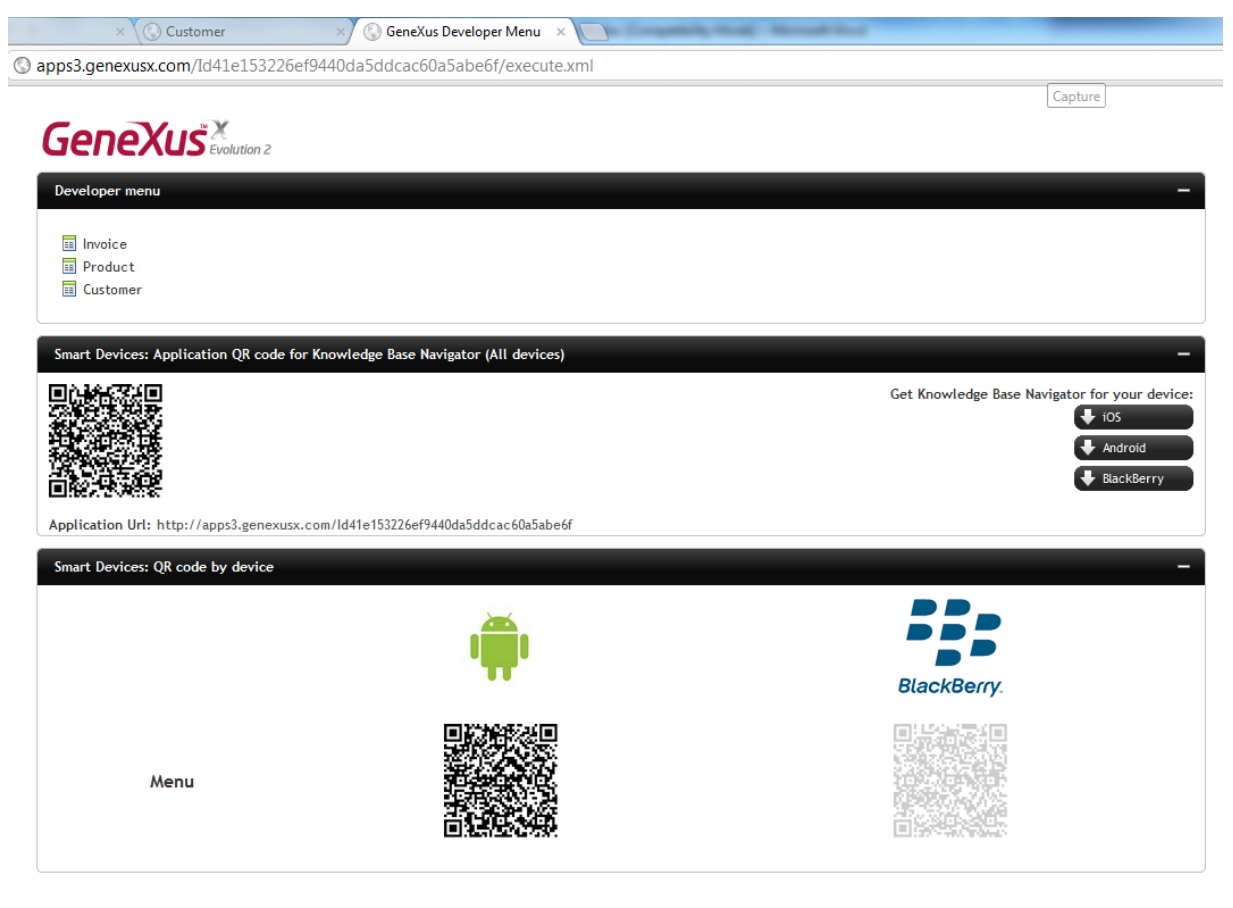

Veja mais sobre isso em http://wiki.gxtechnical.com/commwiki/servlet/hwikibypageid?18260

Em nosso caso, o emulador está abrindo o KBN (Knowledge Base Navigator) que mostra a **URL** para executar o **dashboard** do aplicativo (único objeto <u>main</u> que temos até o momento). Lembre-se de tudo o que foi estudado sobre a arquitetura. Aqui, não será executado um compilado sem um intérprete (o KBN)

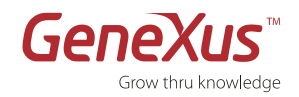

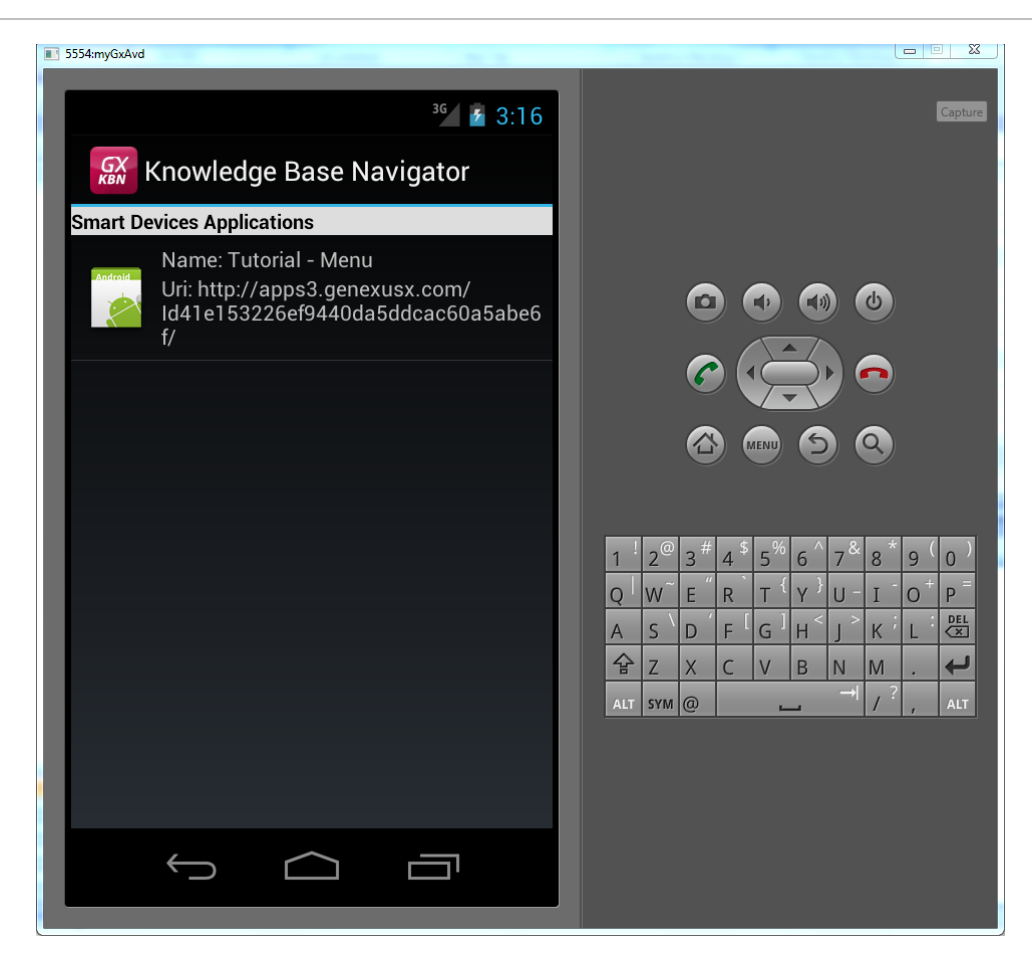

• Ao tocar a URL, é exibido o layout correspondente ao Dashboard:

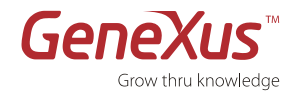

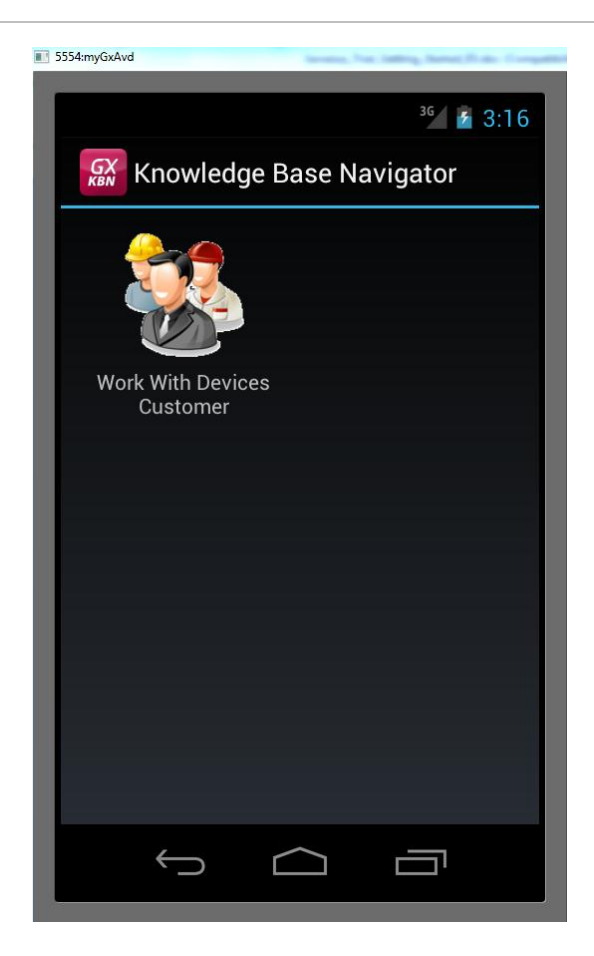

- Toque sobre "Work With Customer"
  - Observe que aparecem as mesmos 'customers' que registrou antes, no Developer Menu web (no final da seção 2).
  - Observe os atributos que estão sendo exibidos de cada 'customer'. Vá a GeneXus procurar no pattern o Layout desta List, para ver a correspondência.
  - Toque sobre qualquer dos 'customers' listados e veja como aparece o detalhe da mesma (este é o Layout correspondente ao modo **View**):

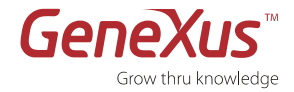

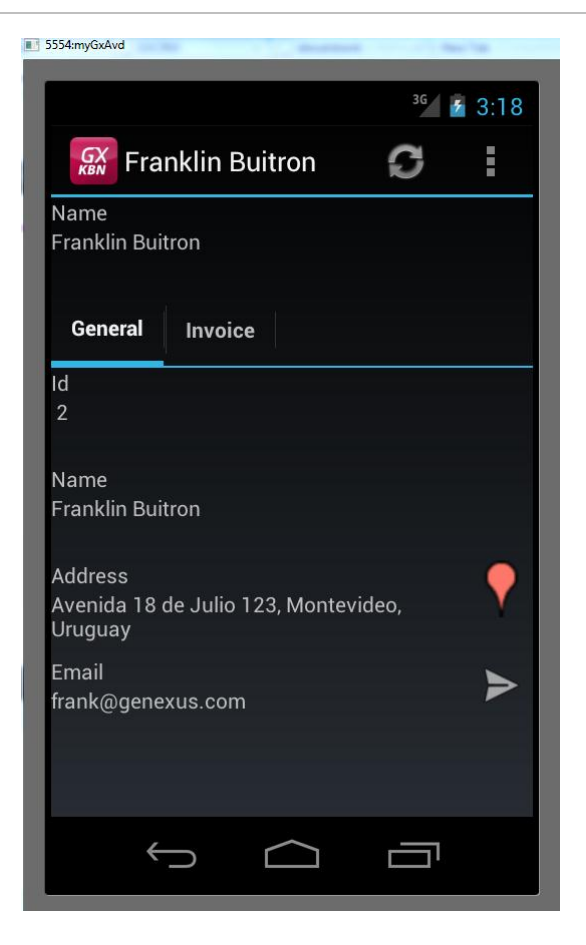

Observe o que acontece quando toca sobre o ícone que aparece no campo de endereço (lembre-se daquilo sobre <u>dominios semánticos</u> com quem se está interagindo para conseguir esta funcionalidade? Lembre-se dos pilares: a integração com funcionalidades nativas do dispositivo).

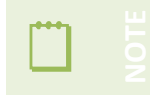

É possível que precise configurar uma conta de e-mail em seu emulador, para isso, vá até o menu ->system setting -> accounts & sync

• Volte com o botão de back:

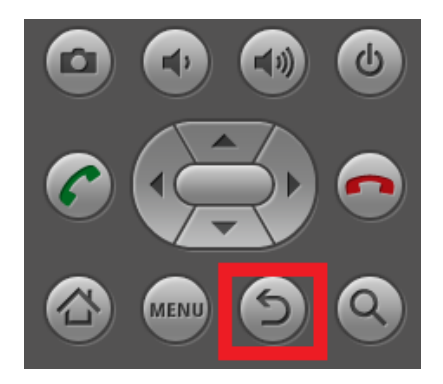

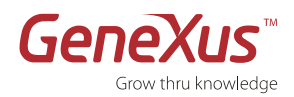

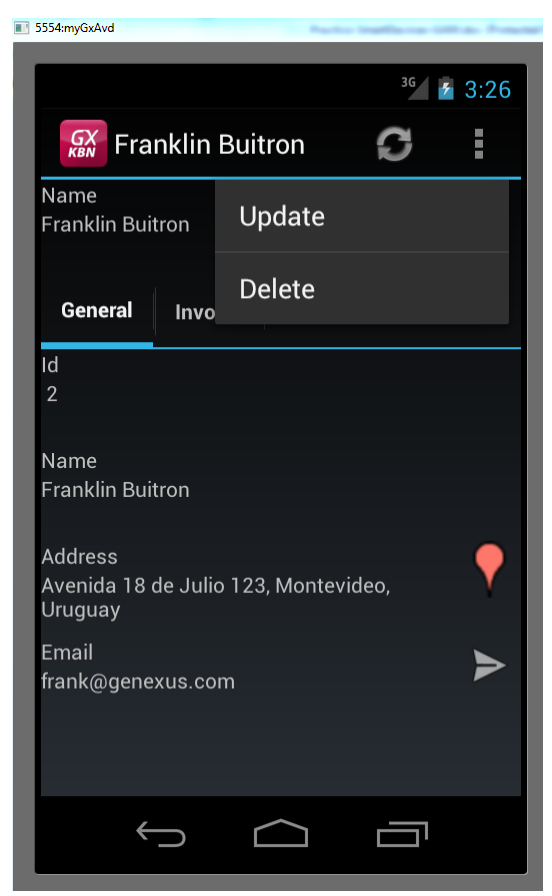

 Caso deseje, é possível Editar ou Apagar algum dos registros que se está visualizando - para isso pressione MENU, onde aparecerá o menu que se mostra a seguir.

Da mesma maneira, é possível inserir novos customers ou realizar buscas sobre os dados. Para realizá-lo, pressione o botão BACK novamente para posicionar-se na lista de customer e, a seguir, Menu. Aí terá a opção de Insert e Search.

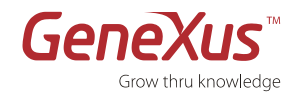

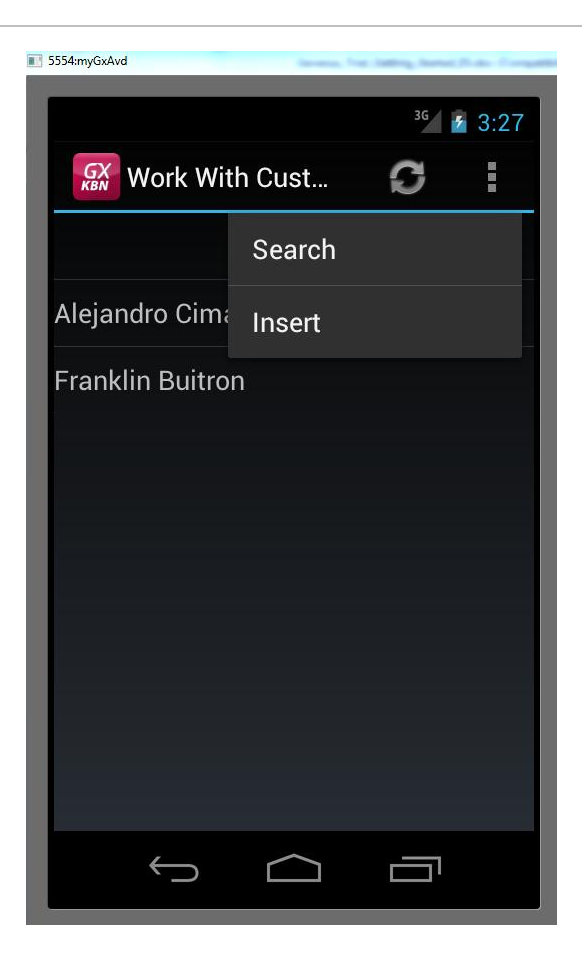

# PARABÉNS!

Você criou com sucesso primeira aplicação com o GeneXus.

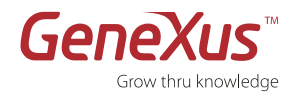

# RESUMO

Esperamos que este tutorial lhe tenha permitido experimentar as funcionalidades e benefícios chaves do GeneXus:

#### Desenho de Aplicações baseado em Conhecimento

Começamos por criar uma Base de Conhecimento e descrever os requerimentos de dados de nossa aplicação como uma série de componentes do negócio chamados Objetos Transação no Modelo de Desenho da Base de Conhecimento. GeneXus usou esta informação para inferir o modelo de dados ótimo (3ª. forma normal) requerido para suportar todas suas Transações. Também adicionamos algumas regras do negócio nas que GeneXus se baseou para gerar o código da lógica do negócio da aplicação.

#### Geração Automática da Base de dados

Escolhemos uma plataforma de execução específica (Web, linguagem de programação, DBMS, etc.) e criamos um Modelo no qual GeneXus gerou automaticamente uma base de dados física com o modelo de dados do Modelo de Desenho.

#### Geração Automática de Código e Protótipo Completamente Funcional

Geramos o código fonte para os programas de nossa aplicação e testamos a aplicação no ambiente de protótipo.

#### Manutenção da Aplicação

Vimos como é simples manter/expandir uma aplicação, simplesmente editando os objetos GeneXus existentes e/ou adicionando novos, e depois GeneXus atualiza a base de dados e regenera os programas da aplicação em forma automática.

#### Desenvolvimento Multiplataforma

Finalmente, descrevemos como migrar facilmente sua aplicação GeneXus de um ambiente para outro.

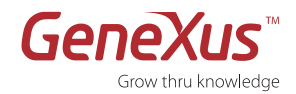

# **CONTATOS E RECURSOS**

# A COMUNIDADE GENEXUS

A Comunidade GeneXus lhe oferece diversas formas de obter respostas a suas perguntas e soluções a seus problemas, bem como também oportunidades para compartilhar suas próprias experiências. Encontrará uma lista completa dos recursos disponíveis da Comunidade em <u>http://www.genexus.com/community/</u>

# SUPORTE

A Artech oferece uma ampla variedade de serviços e recursos de suporte:

- Suporte Auto-Serviço Online Estes recursos estão disponíveis para todos online. No entanto, a informação que cada um possa acessar depende de seu Nível de Acesso ao GXtechnical (Usuário Registrado ou Cliente).
- Serviços de Suporte Interativo Interatue com outros membros da Comunidade ou com a Equipe de Suporte.

Visite <a href="http://www.genexus.com/support/">http://www.genexus.com/support/</a>

Se você mora nos Estados Unidos ou Canadá pode nos enviar suas perguntas a gxtrial.usa@genexus.com

# **COMO COMPRAR**

As Tecnologias GeneXus são vendidas através da rede de distribuidores no mundo todo.

Encontre seu distribuidor mais próximo aqui http://www.genexus.com/distributors

Ou entre em contato com sales@genexus.com

# LINKS RECOMENDADOS

Web site: <u>http://www.genexus.com</u> GeneXus área de capacitação: <u>http://training.genexus.com</u> Comunidade GeneXus: <u>http://www.genexus.com/community</u>